## 電子繳費系統 Alipay gateway (Top Up Mode) 家長使用手冊

#### [EJ小學版適用]

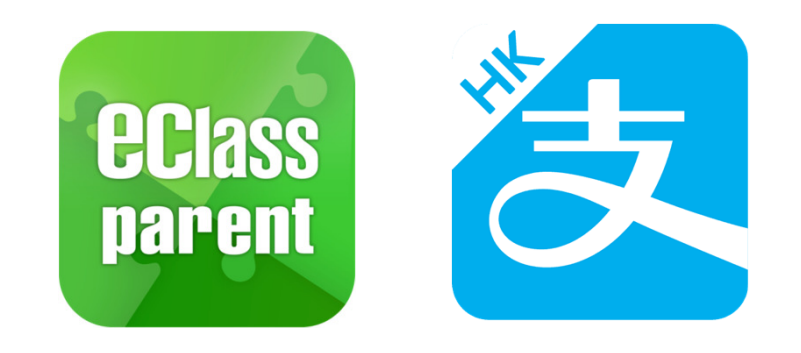

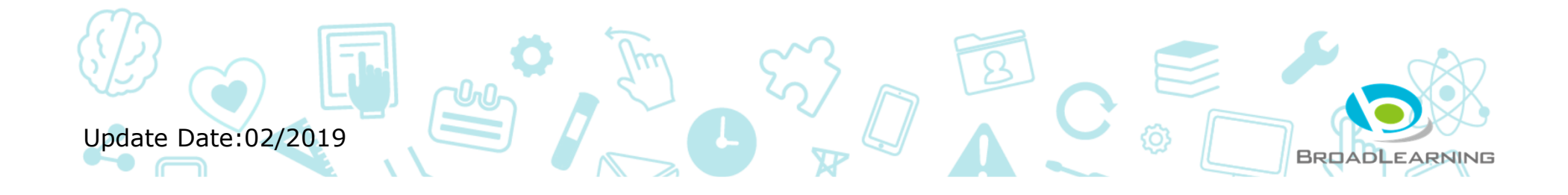

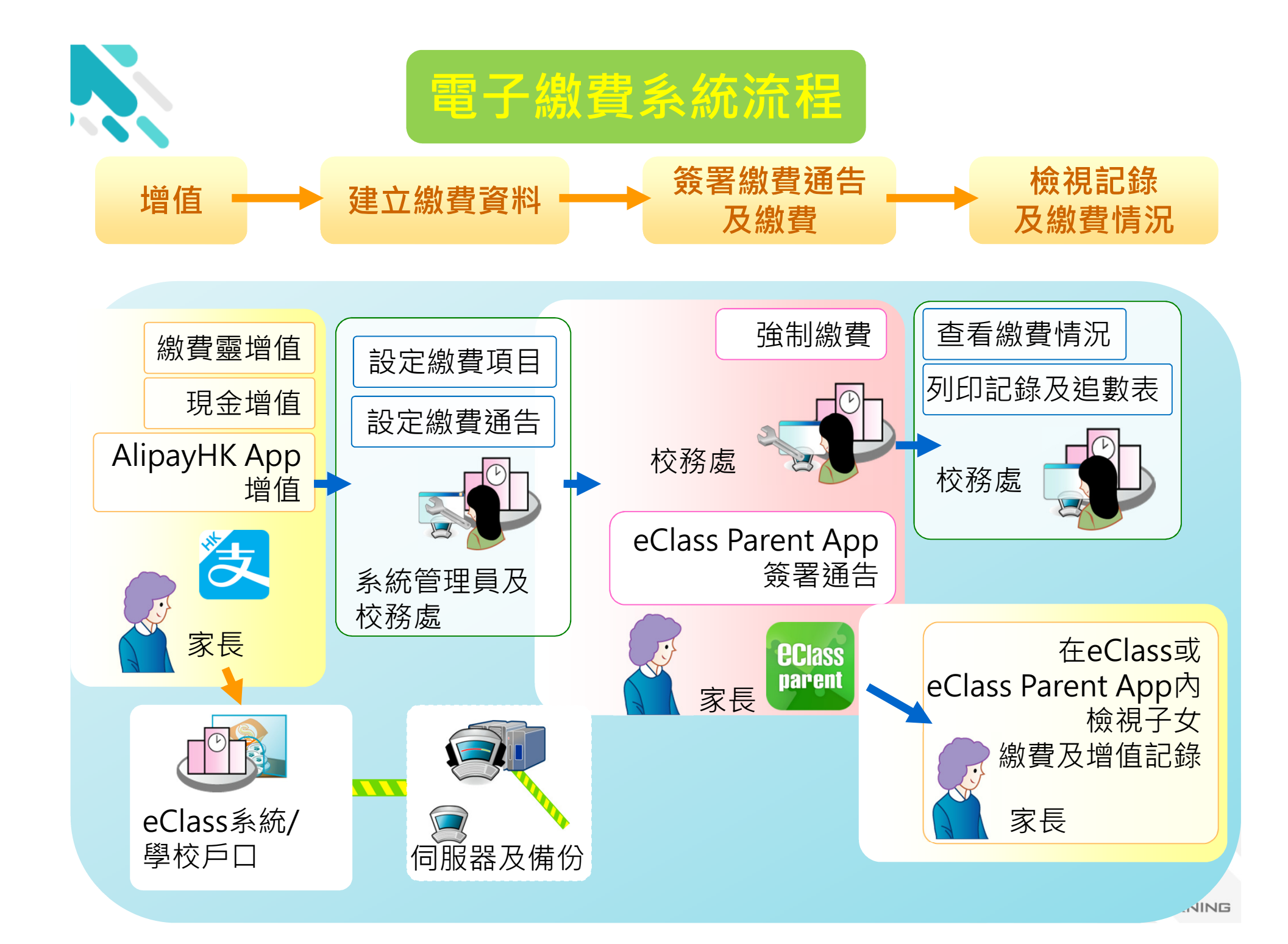

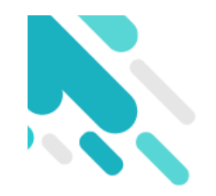

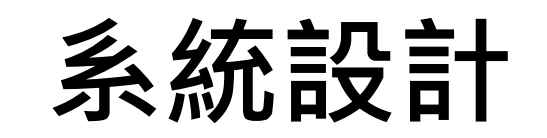

- 預繳交易模式 戶口結餘必須為正數才能進行交易
- 不能作「部分繳交」(partial payment)
- 只能透過eClass Parent App才能簽署繳費通告
- 繳費通告只可簽署一次
- 繳費通告不能修改

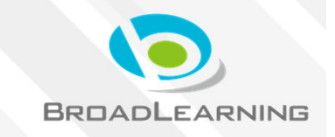

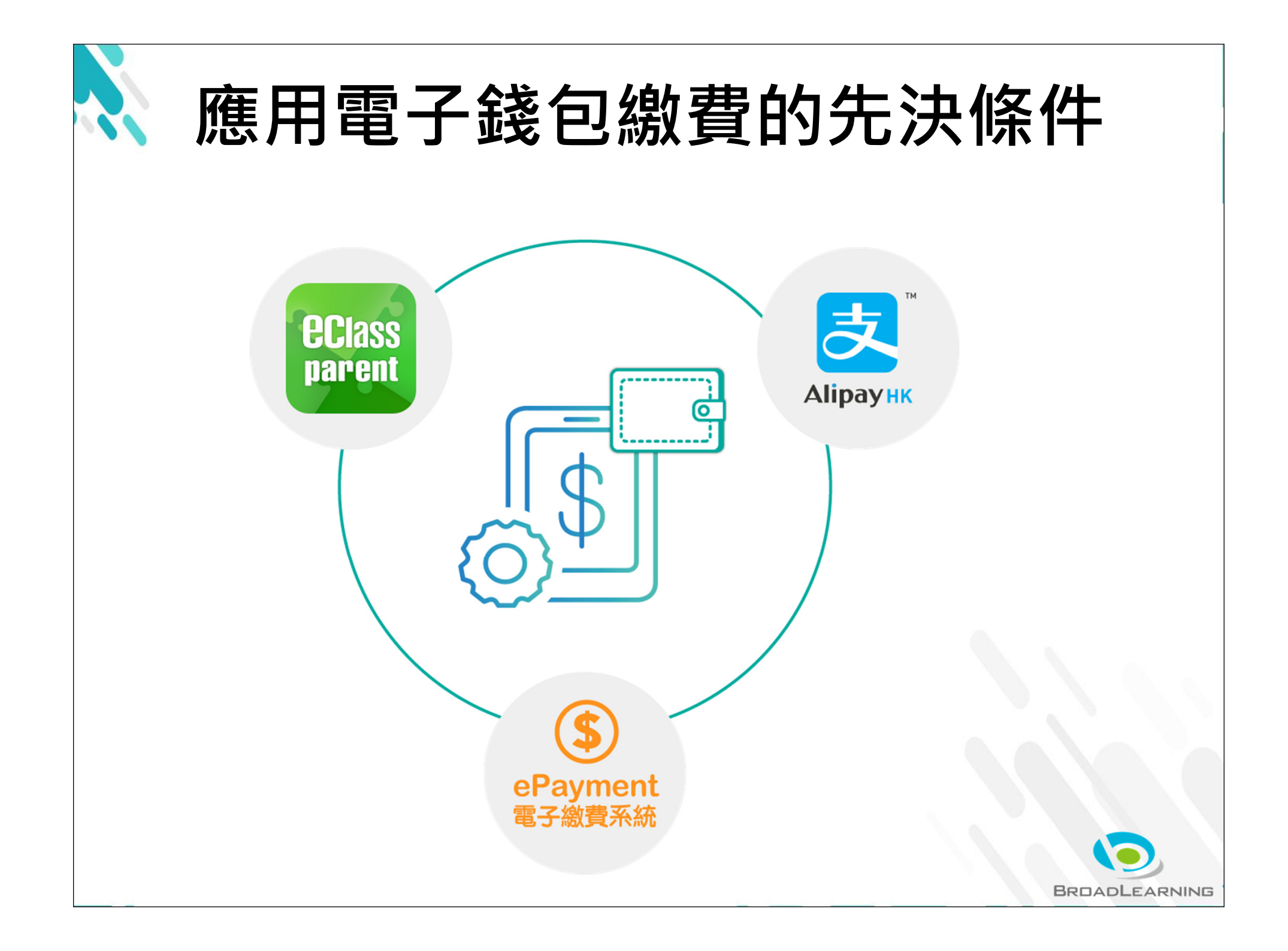

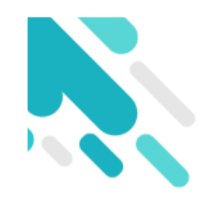

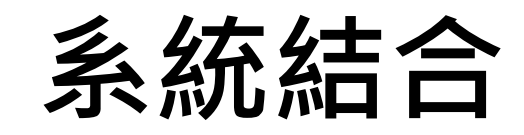

- 1. eClass Junior 網上教室內聯網管理
- 2. eClass Parent App 家長進行繳費及檢視紀錄
- 3. AlipayHK App (支付寶香港) 家長增值

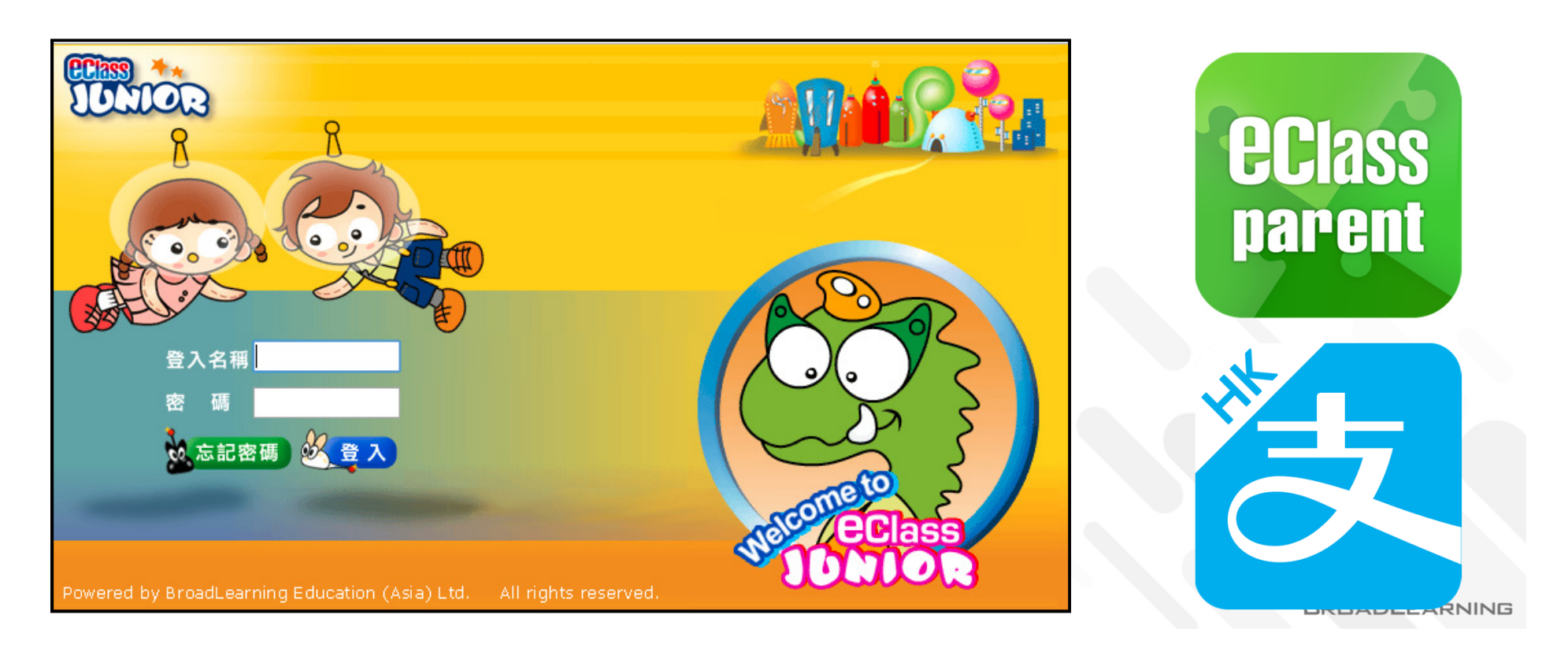

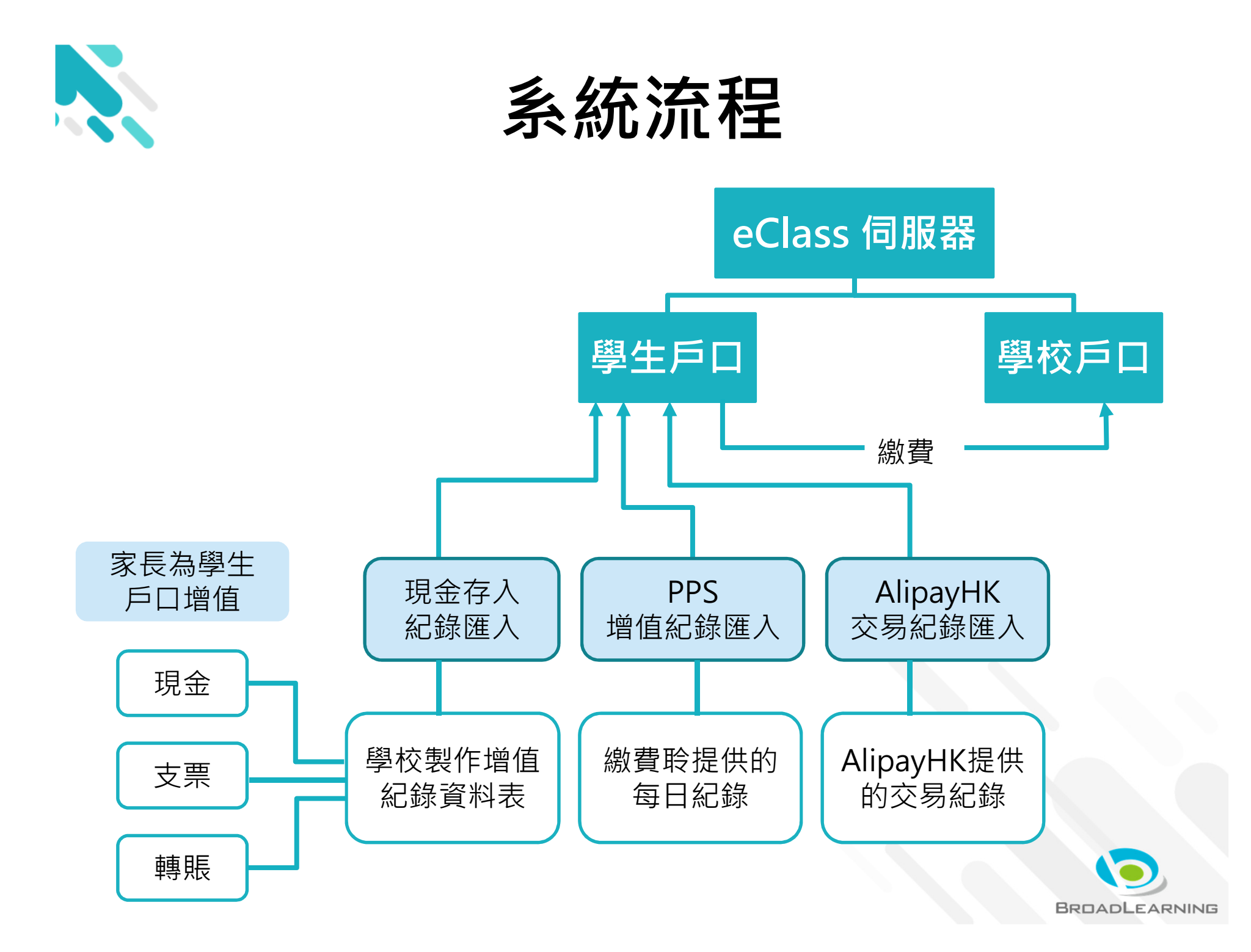

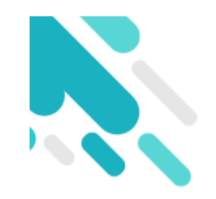

## 於eClass Parent App 簽署電子繳費通告 並進行繳費

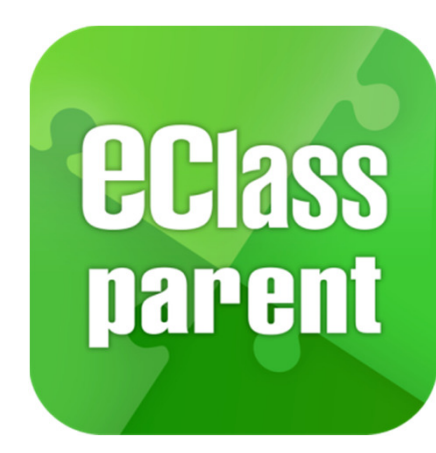

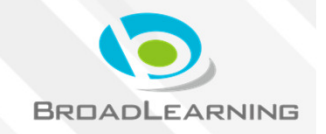

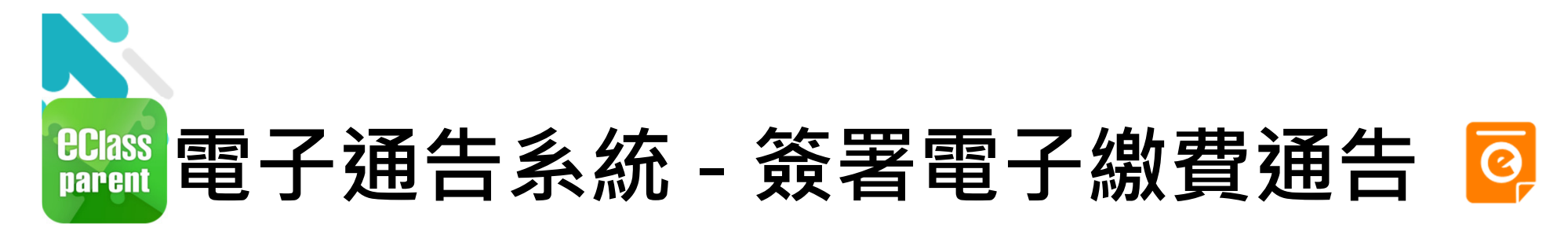

#### 最新電子通告提示

| 取利电」远口证/                                                       |                                                                                                    |                                                                                                    |
|----------------------------------------------------------------|----------------------------------------------------------------------------------------------------|----------------------------------------------------------------------------------------------------|
|                                                                | Android                                                                                                    | iOS                                                                                                    |
| 即時訊息<br>推播通知<br>手機效果                                           | ‱ eClass Parent 1條新信息   10:35<br>To: 鍾小澂<br>最新電子通告提示 [2019PN001] Latest eNotice alert [2019PN0                                                                                                    | ■ ECLASS PARENT 1m ago<br>最新電子通告提示 [2019PN001]<br>Latest eNotice alert [2019PN001]<br>請於2019-01-24 23:59:59或之前簽署電子通告<br>2019PN001「[必須繳費] 上學期冷氣費」。                                                                                                    |
| 即時訊息手機<br>檢視(可檢視<br>過去已閱的即<br>時訊息)<br>可按「檢視內<br>容」直接進入<br>相關通告 | <ul> <li>即時訊息</li> <li>延小激<br/>2a</li> <li>最新電子通告提示 [2019PN001]<br/>Latest eNotice alert [2019PN001]</li> <li>請於2019-01-17 23:59:59或之前簽署電子通告<br/>2019PN001 「[必須繳費] 下學期多元智能活動<br/>費」。</li> <li>Please sign the eNotice 2019PN001 titled<br/>"[必須繳費] 下學期多元智能活動費" on or<br/>before 2019-01-17 23:59:59.</li> <li>ウ末 10.39:22 上年</li> <li>接視內容</li> </ul> | <ul> <li>即時訊息</li> <li>新柏嘉</li> <li>24</li> <li>              最新電子通告提示 [2019PN001]<br/>Latest eNotice alert [2019PN001]<br/>Latest eNotice alert [2019PN001]<br/>Latest eNotice alert [2019PN001]<br/>Latest eNotice alert [2019PN001]<br/>Latest eNotice 2019PN001 titled<br/>"[必須繳費] 上學期冷氣費" on or before<br/>2019-01-24 23:59:59.      <li>             Dease sign the eNotice 2019PN001 titled<br/>"[必須繳費] 上學期冷氣費" on or before<br/>2019-01-24 14:35:16         </li> <li>             M視内容         </li> </li></ul> |

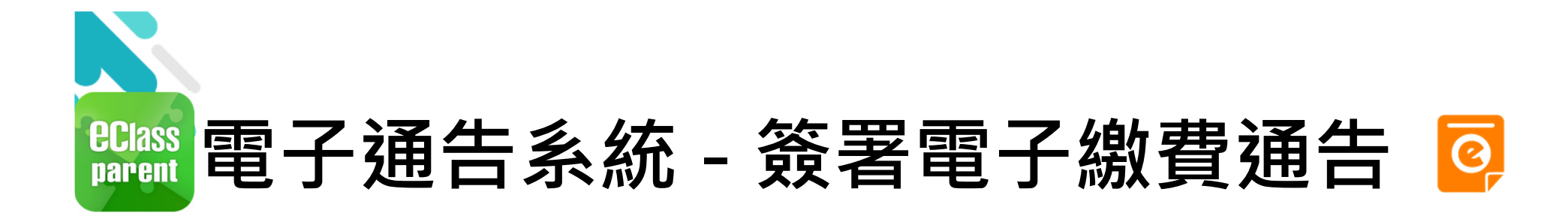

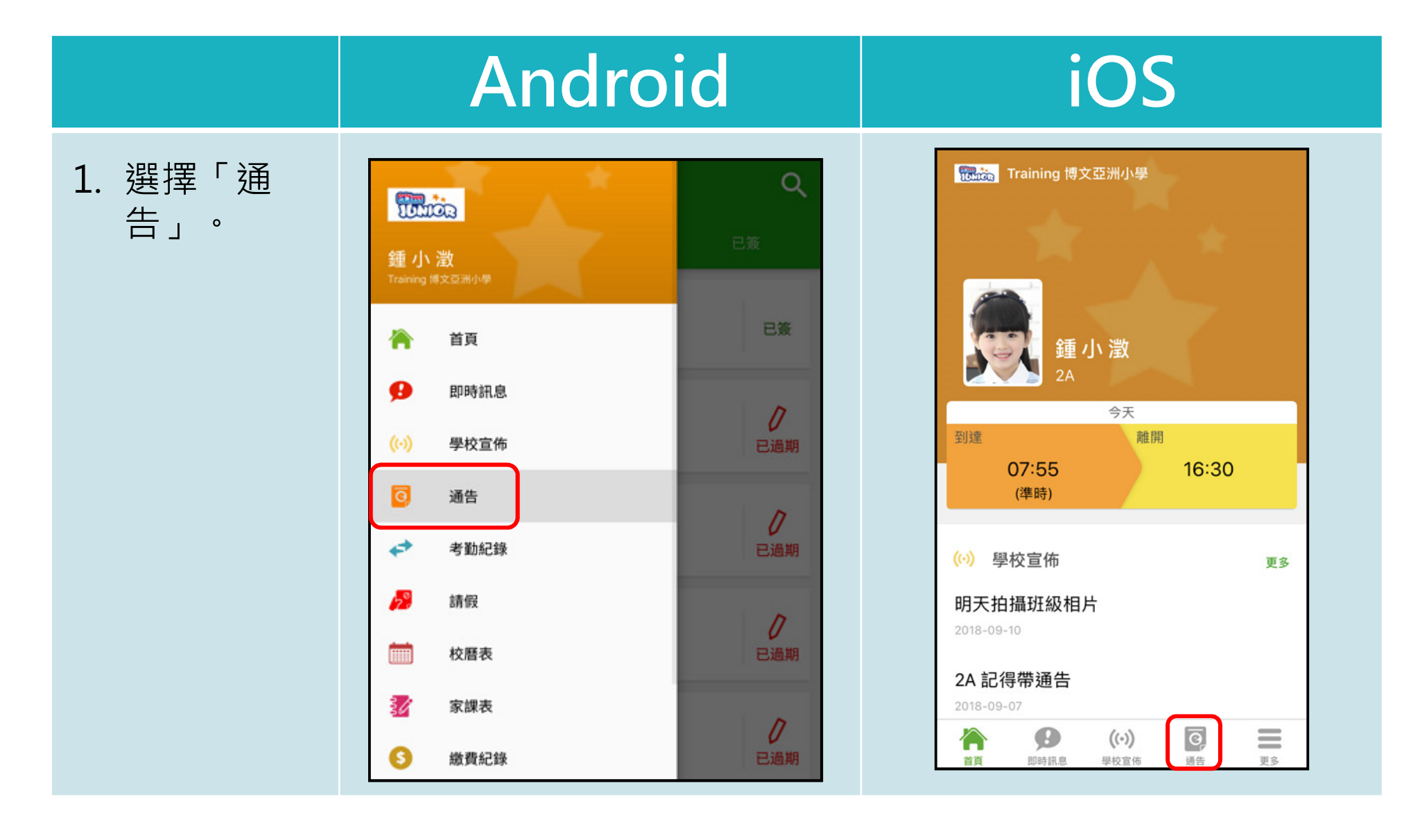

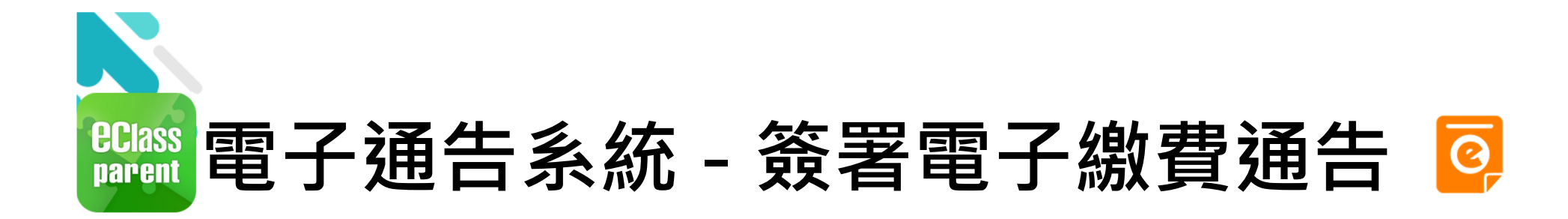

|                                                                 | Android                                                                                                    | iOS                                                                                                    |  |  |  |
|-----------------------------------------------------------------|----------------------------------------------------------------------------------------------------|----------------------------------------------------------------------------------------------------|--|--|--|
| <ol> <li>瀏覽學校之<br/>繳費通告。</li> <li>按「簽署」,<br/>簽署繳費通告。</li> </ol> | 上       人名       人名       人       人名       人名 <td< th=""><th>通告         全部       未簽       己簽         炊買通告       次買期冷氣費       ()       ()       ()       ()       ()       ()       ()       ()       ()       ()       ()       ()       ()       ()       ()       ()       ()       ()       ()       ()       ()       ()       ()       ()       ()       ()       ()       ()       ()       ()       ()       ()       ()       ()       ()       ()       ()       ()       ()       ()       ()       ()       ()       ()       ()       ()       ()       ()       ()       ()       ()       ()       ()       ()       ()       ()       ()       ()       ()       ()       ()       ()       ()       ()       ()       ()       ()       ()       ()       ()       ()       ()       ()       ()       ()       ()       ()       ()       ()       ()       ()       ()       ()       ()       ()       ()       ()       ()       ()       ()       ()       ()       ()       ()       ()       ()       ()       ()       ()       ()       ()       ()       ()       ()</th></td<> | 通告         全部       未簽       己簽         炊買通告       次買期冷氣費       ()       ()       ()       ()       ()       ()       ()       ()       ()       ()       ()       ()       ()       ()       ()       ()       ()       ()       ()       ()       ()       ()       ()       ()       ()       ()       ()       ()       ()       ()       ()       ()       ()       ()       ()       ()       ()       ()       ()       ()       ()       ()       ()       ()       ()       ()       ()       ()       ()       ()       ()       ()       ()       ()       ()       ()       ()       ()       ()       ()       ()       ()       ()       ()       ()       ()       ()       ()       ()       ()       ()       ()       ()       ()       ()       ()       ()       ()       ()       ()       ()       ()       ()       ()       ()       ()       ()       ()       ()       ()       ()       ()       ()       ()       ()       ()       ()       ()       ()       ()       ()       ()       ()       () |  |  |  |

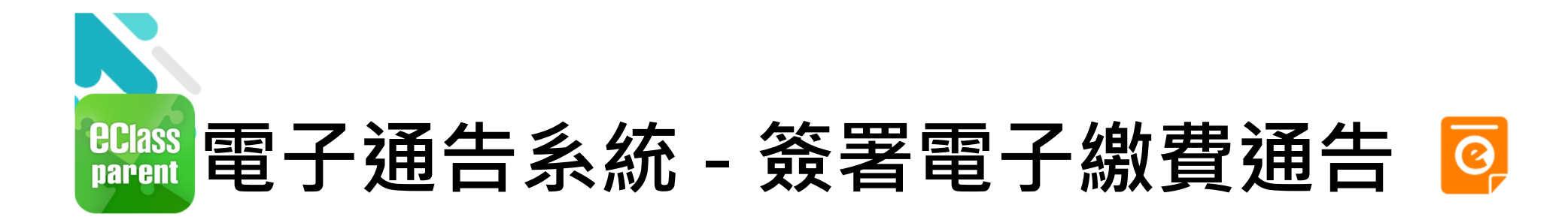

|                                                                      | Android                                                                                                    | iOS                                                                                                    |  |  |
|----------------------------------------------------------------------|----------------------------------------------------------------------------------------------------|----------------------------------------------------------------------------------------------------|--|--|
| <ol> <li>簽署繳費通<br/>告</li> <li>填寫回條,輸<br/>入密碼,並按<br/>「簽署」。</li> </ol> | く 通告         2019N004         男生洗會使用1819年度下學期校車 (2000)         ③ 其他資料         ● 「日本         ● 「日本      ● | 2019PN003         上學期冷氣費         ⑦ 簽署限期: 2019-02-27 23:59:59         途付2018-2019上期冷氣費         ④ 其他資料         ● 其他資料         ● 算應繳付200元         * 此學期冷氣費 (\$200 )         ● 顧應繳付200元         * 繳費項目名稱         經数: \$200.00         一一條         * 謝填妥以上回條,再按簽署。         麼露         ● 原語風       ④         ● 原語風       ●         ● 原語風       ●         ● 原語風       ●         ● 原音       ●         ● 原目       ●         ● 原目       ●         ● 原目       ●         ● 原目       ●         ● 原目       ●         ● 原目       ●         ● 原目       ●         ● ●       ● |  |  |

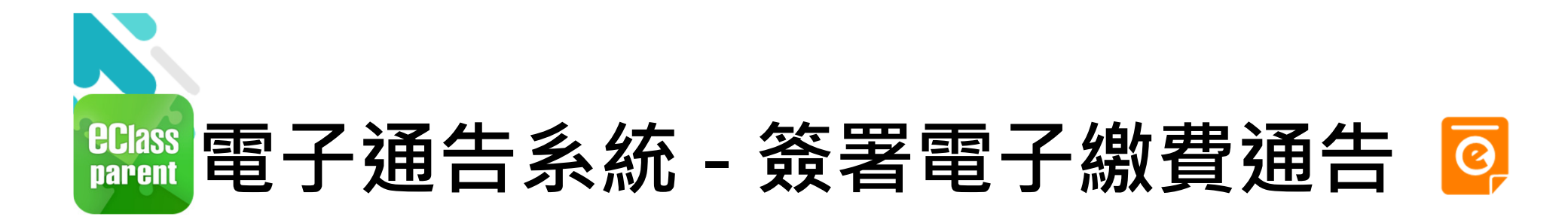

|                                     | Android iOS                                                                                                    |                                                                                                    |  |  |  |
|-------------------------------------|----------------------------------------------------------------------------------------------------|----------------------------------------------------------------------------------------------------|--|--|--|
| 4. 確認簽署<br>按「確定」或<br>「好」確認呈<br>送紀錄。 | <ul> <li> 全 通告 </li> <li> ② 第限期: 2019-01-27 23:59:59 </li> <li> ③ 其他資料 </li> <li> ● 「林伯資料  </li> <li> ● 「林竹二/「training-p.eclasscloud.hk 上的页面说:   你所填寫的回條將被呈送.確定簽署通告並遞   ② 回條?  </li> <li> * 取消 確定  </li> <li> ※ 取消 確定  </li> <li> ※ 取消 確定  </li> </ul> | 送付2018-2019上期冷氣費         ※         其他資料         ●         ●         ●         ●         ●         ●         ●         ●         ●         ●         ●         ●         ●         ●         ●         ●         ●         ●         ●         ●         ●         ●         ●         ●         ●         ●         ●         ●         ●         ●         ●         ●         ●         ●         ●         ●         ●         ●         ●         ●         ●         ●         ●         ●         ●         ●         ●         ●         ●         ●         ●         ●         ● |  |  |  |

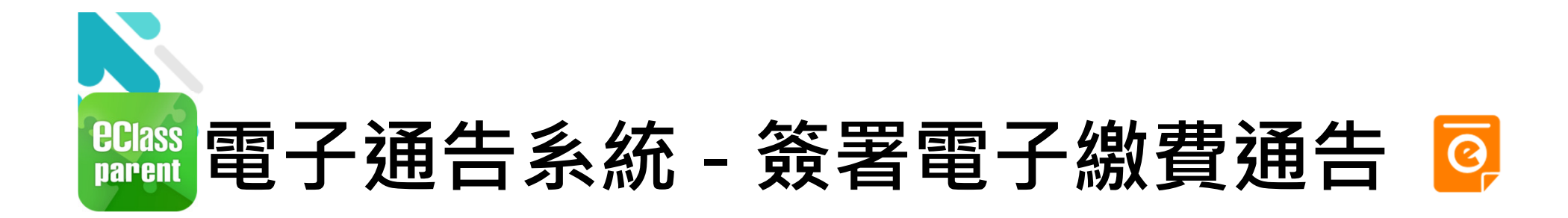

|                                                 | Android                                                                                                    | iOS                          |
|-------------------------------------------------|----------------------------------------------------------------------------------------------------|------------------------------|
| 5. 檢視已繳費<br>通告                                  | 三 通告 Q<br><sub>全部 未簽</sub> 已簽                                                                                            | <b>通告</b><br>全部 未簽 已簽        |
| 回到eClass<br>Parent App,<br>瀏覽口它成签               | <ul> <li>総費通告</li> <li>學生將會使用1819年度下學期校車</li> <li>2019年1月23日</li> <li>総費通告</li> <li>(微大日間一款1万1(間一微毒類511)) 勝間茶</li> </ul> | 繳費通告<br>上學期冷氣費<br>2019-01-23 |
| 瀏寬已元成頞<br>署的繳費通告。<br>通告簽署狀態<br>由「簽署」轉<br>為「已簽」。 | [緻1] 単一款項] (単一級貨類別) 擁員央<br>文功課練字簿<br>2019年1月23日                                                                          | 家長講座<br>2019-01-15           |
|                                                 |                                                                                                    |                              |

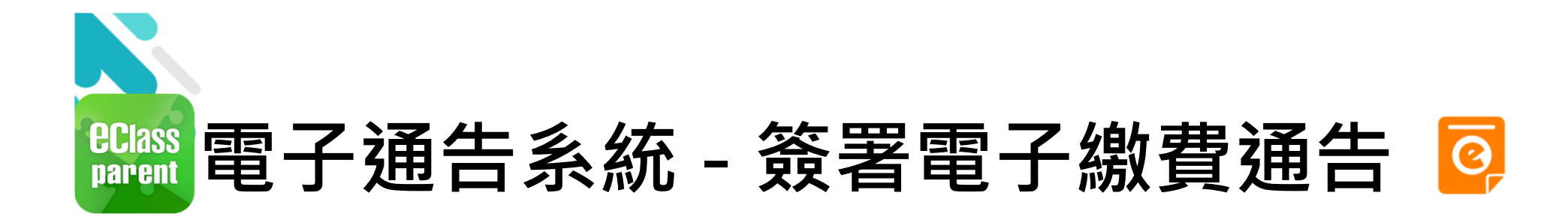

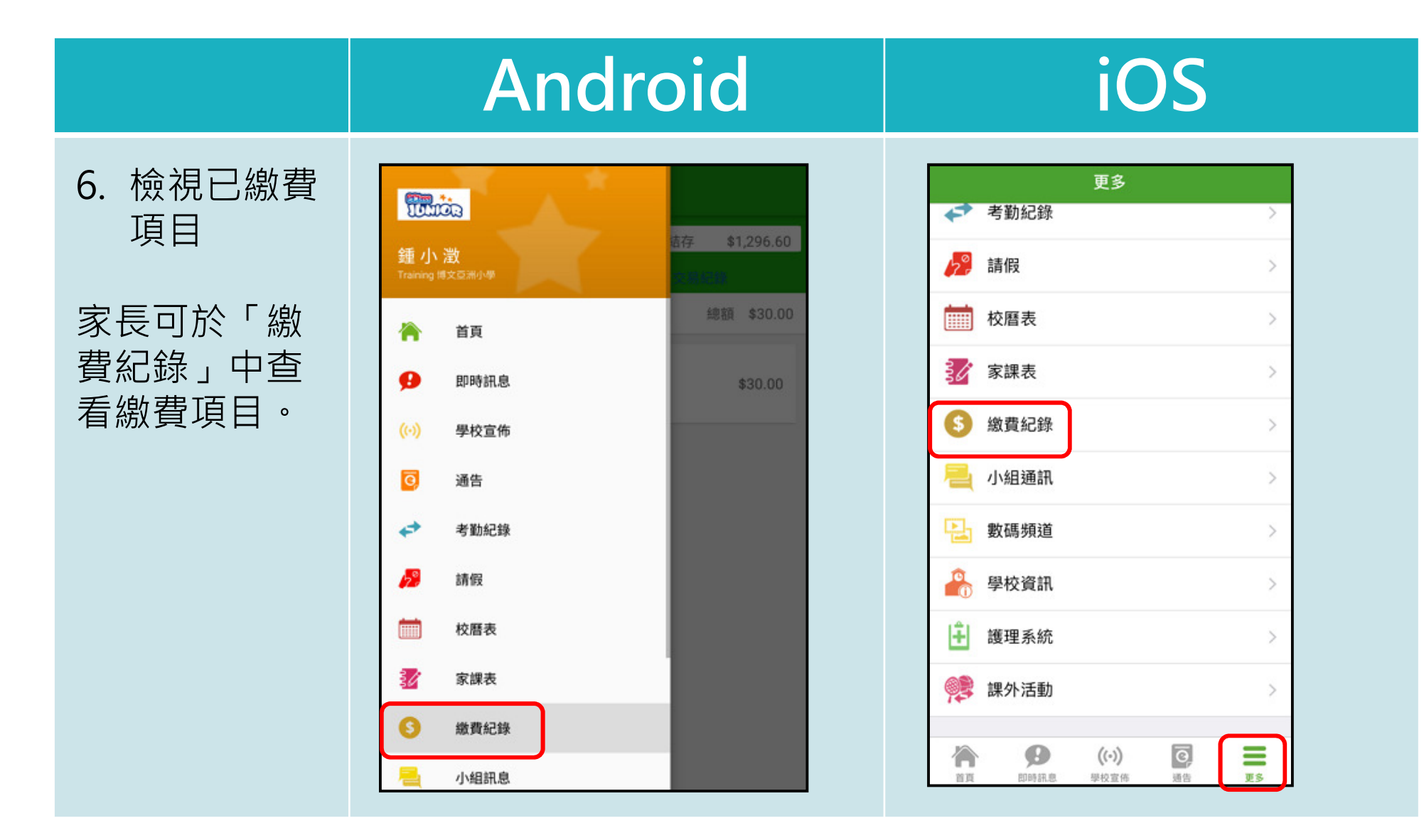

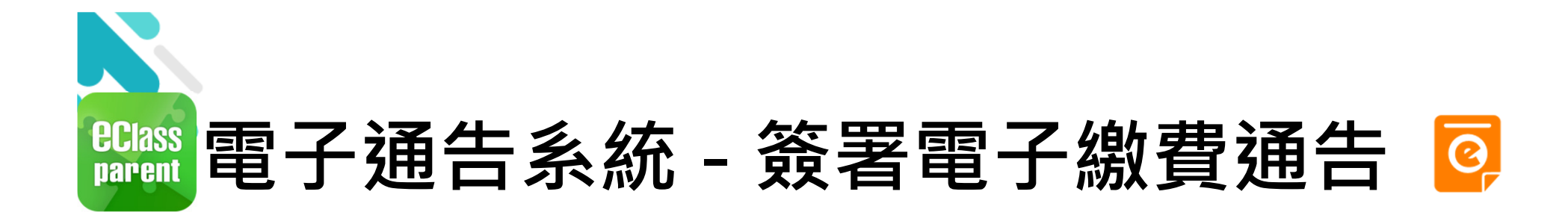

|                           | Android                                                                                                    | iOS                                                                                                    |  |  |  |
|---------------------------|----------------------------------------------------------------------------------------------------|----------------------------------------------------------------------------------------------------|--|--|--|
| 7. 家長檢視繳<br>費項目的交<br>易紀錄。 | 上口結存         第1,765.00         道値           反易紀録         反易紀録           2019-02-11         [選擇是百繳費]] 校車費用 - 學生將會<br>使用年度校車           激費         \$100.00           2019-01-23         [繳付多筆款項] (多個繳費類別) 購買<br>校服通知 - 恤衫           激費         \$50.00 | 文男       放貫記録         戶口結存 \$1234.70       ④ 遠面         行総款項       交易記録         2019-02-15       上學期冷氣費 - 上學期冷氣費         2019-02-15       上學期冷氣費 - 上學期冷氣費         繁費       \$200.00       \$1234.70 |  |  |  |

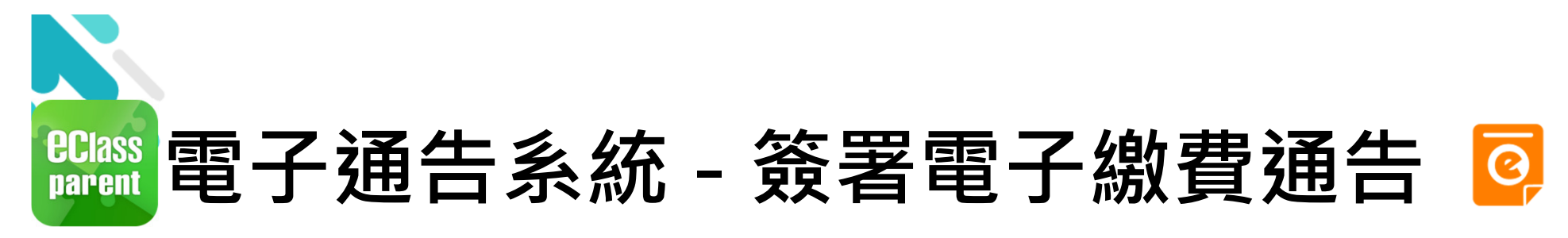

繳費通告簽署確認通知

|                            | Android                                                                                                    | iOS                                                                                                    |  |  |  |
|----------------------------|----------------------------------------------------------------------------------------------------|----------------------------------------------------------------------------------------------------|--|--|--|
| 即時訊息<br>推播通知<br>手機效果       | ∞ eClass Parent 1 條新信息   11:49<br>To: 鍾小澂<br>已收到閣下於 2019-02-15 11:30:44 簽署的電子通告2019PN001                                                                                                    | ● eClass<br>已收到閣下於 2019-02-15 16:56:05 簽署的電子<br>通告2019PN003「上學期冷氣費」。<br>Please note that the eNotice 2019PN003 titled<br>"上學期冷氣費" signed at 2019-02-15 16:56:05<br>has been received.                                                                                                    |  |  |  |
| 即時訊息手機<br>檢視(可檢視<br>過去已閱的即 | <ul> <li>■ 即時訊息</li> <li>● 鍾小澂</li> <li>2A</li> </ul>                                                                                                    | 即時訊息                                                                                                    |  |  |  |
| 時訊息)                       | <ul> <li>簽署電子通告確認通知 [2019PN001]<br/>eNotice Signed Alert [2019PN001]</li> <li>已收到閣下於 2019-02-15 11:49:07 簽署的電<br/>子通告 2019PN001「下學期多元智能活動費」。</li> <li>Please note that the eNotice 2019PN001<br/>titled "下學期多元智能活動費" signed at<br/>2019-02-15 11:49:07 has been received.</li> <li>今天 11:49:06 上午</li> </ul> | <ul> <li>簽署電子通告確認通知         [2019PN003]<br/>eNotice Signed Alert          [2019PN003]         </li> <li>Ev收到閣下於 2019-02-15 16:56:05 簽署的         電子通告2019PN003「上學期冷氣費」。         Please note that the eNotice 2019PN003          titled "上學期冷氣費" signed at          2019-02-15 16:56:05 has been received.         </li> <li>2019-02-15 16:56:05</li> </ul> |  |  |  |

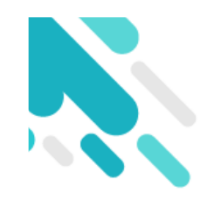

# 收費管理系統 增值管理 (於AlipayHK App 增值)

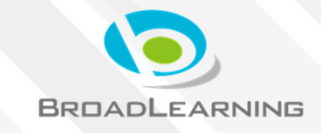

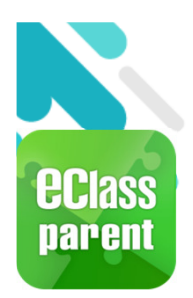

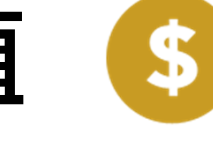

|                                         | Android                                                                  | iOS                                                                                                    |
|-----------------------------------------|--------------------------------------------------------------------------|----------------------------------------------------------------------------------------------------|
| <ol> <li>登入「繳費</li> <li>紀錄」。</li> </ol> |                                                                          | 更多         ◆       考勤紀録       >         ●       請假       >                                             |
|                                         | <ul> <li>☆ 首頁</li> <li>● 即時訊息</li> <li>◆30.00</li> <li>◆30.00</li> </ul> | 校暦表     >       ジ 家課表     >                                                                            |
|                                         | <ul> <li>(い) 學校宣佈</li> <li>④ 通告</li> <li>✓ 考勤紀錄</li> </ul>               | <ul> <li>              ◆             ③</li></ul>                                                       |
|                                         | 参請 の   請 の </td <td>學校資訊         &gt;               &gt;</td>            | 學校資訊         >               >                                                                         |
|                                         | 家課表       ③ 繳費紀錄       一 小組訊息                                            | 課外活動         >           資         (··)         (··)           直直         即時訊息         學校宣佈         通告 |

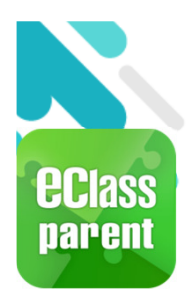

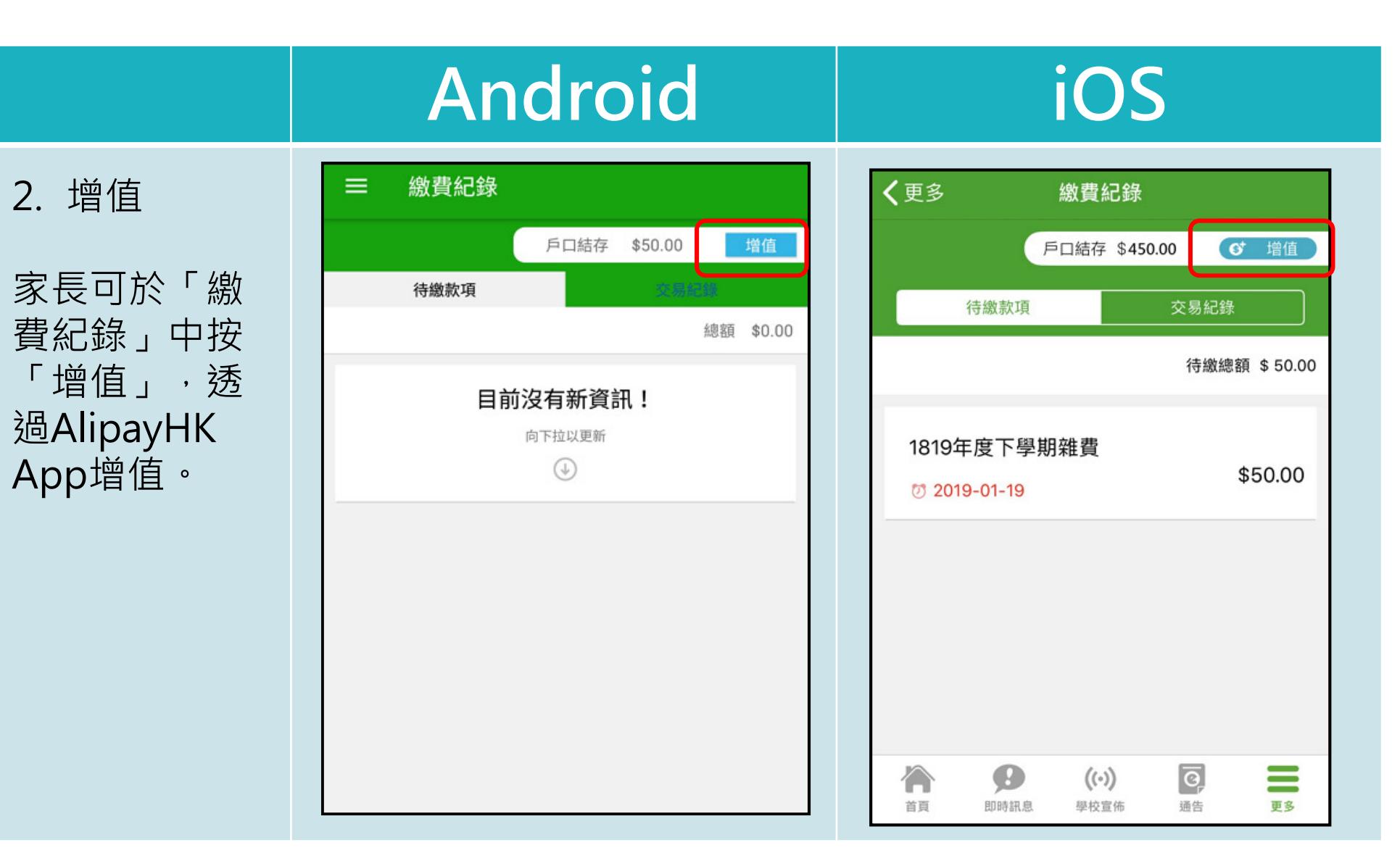

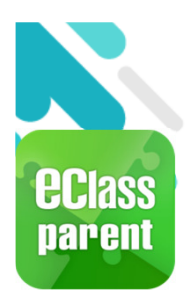

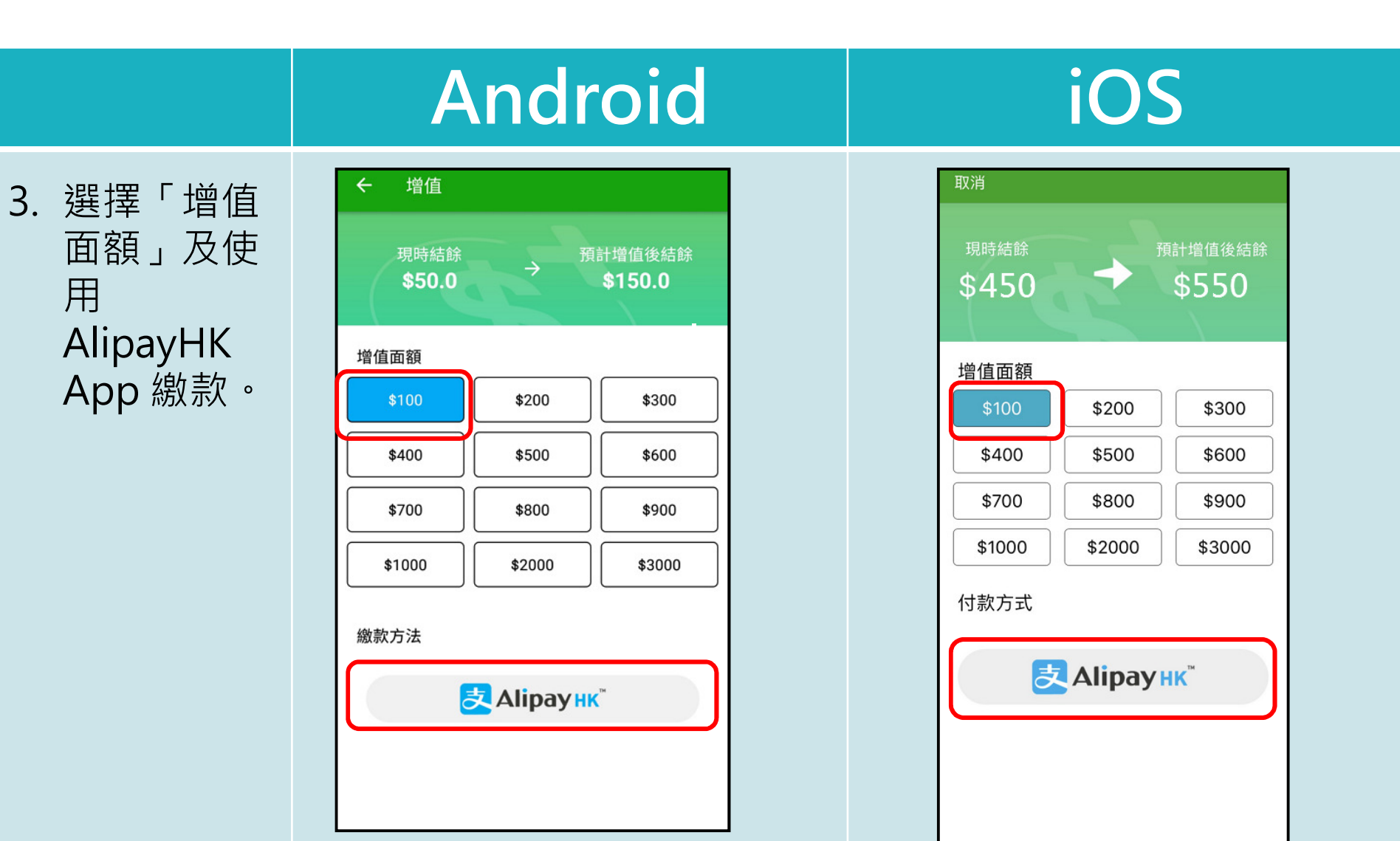

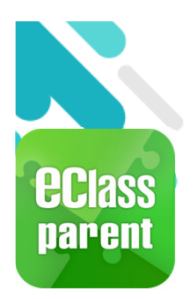

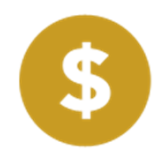

|                                                                                              | Ar         | ndroid                                                            |                 | iOS                                                                |  |  |
|----------------------------------------------------------------------------------------------|------------|-------------------------------------------------------------------|-----------------|--------------------------------------------------------------------|--|--|
| 4. 於                                                                                         | < 付款詳情     |                                                                   | <返回             | 付款詳情                                                               |  |  |
| AlipayHK                                                                                     | 付款方式       | 港幣餘額 >                                                            | 付款方式            | 港幣餘額 >                                                             |  |  |
| App 增值                                                                                       | 訂單金額       | HK\$ 100.00<br>免手續費                                               | 訂 単 並 ep<br>手續費 | 免手續費                                                               |  |  |
| eClass Parent<br>App在增值的過<br>程會連接<br>AlipayHK App<br>會再次顯示增值<br>金額,如確定金<br>額,按「確認付<br>款」作交易。 | 需付款        | HK\$ 100.00                                                       | 需付款             | HK\$ 100.00<br>確認付款                                                |  |  |
|                                                                                              | R Alipay H | K <sup>2</sup> Alipay <sup>®</sup> HK提供安全支付保障<br>儲值支付工具牌账:SVF0004 | Alipay          | HK <sup>*</sup> Alipay <sup>®</sup> HK提供安全支付保障<br>総備支付工具練館-SVF0004 |  |  |

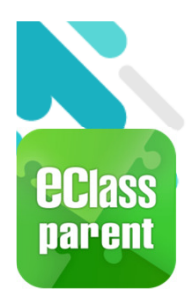

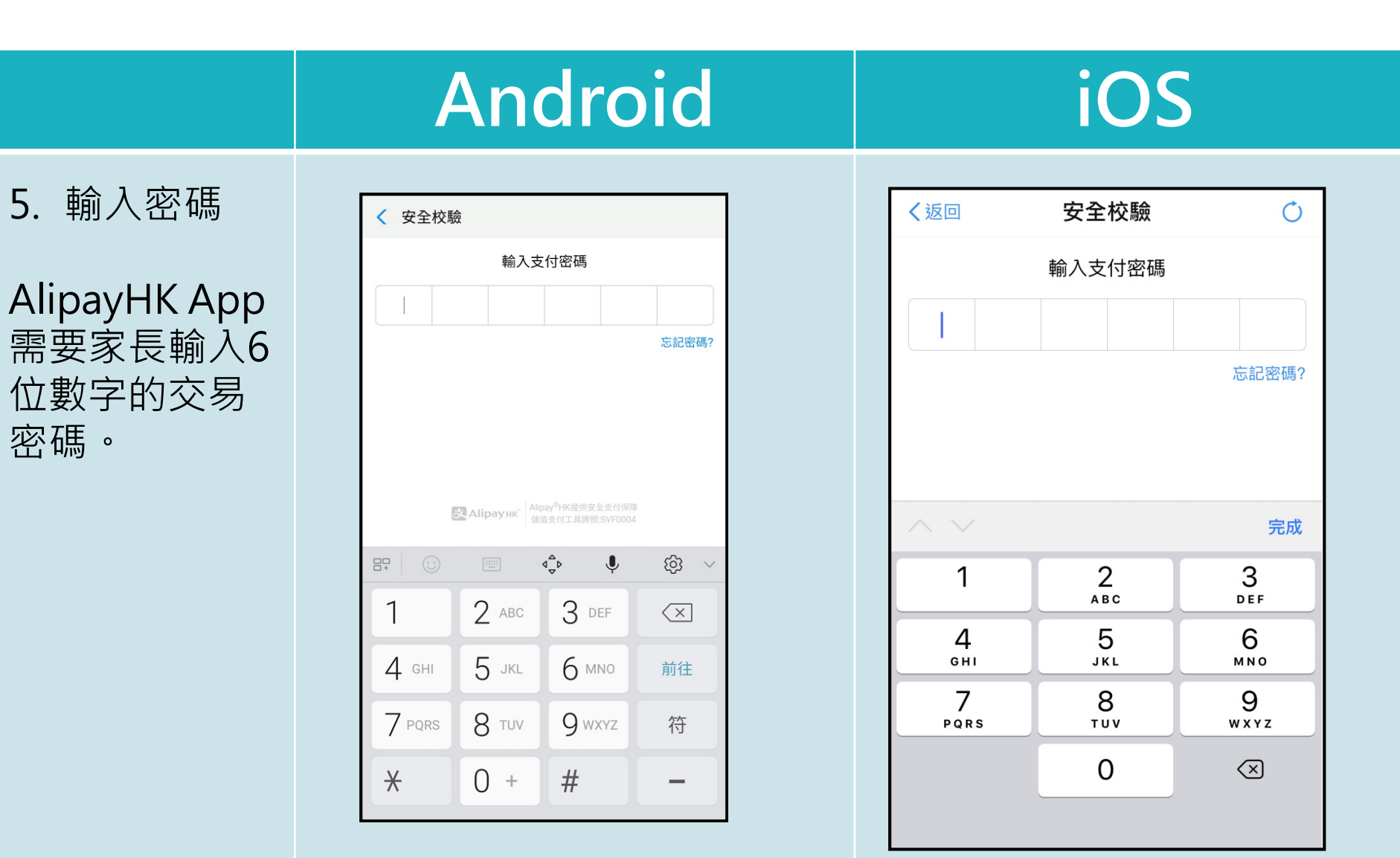

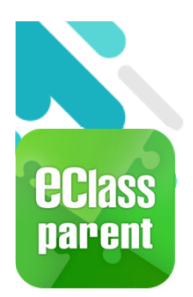

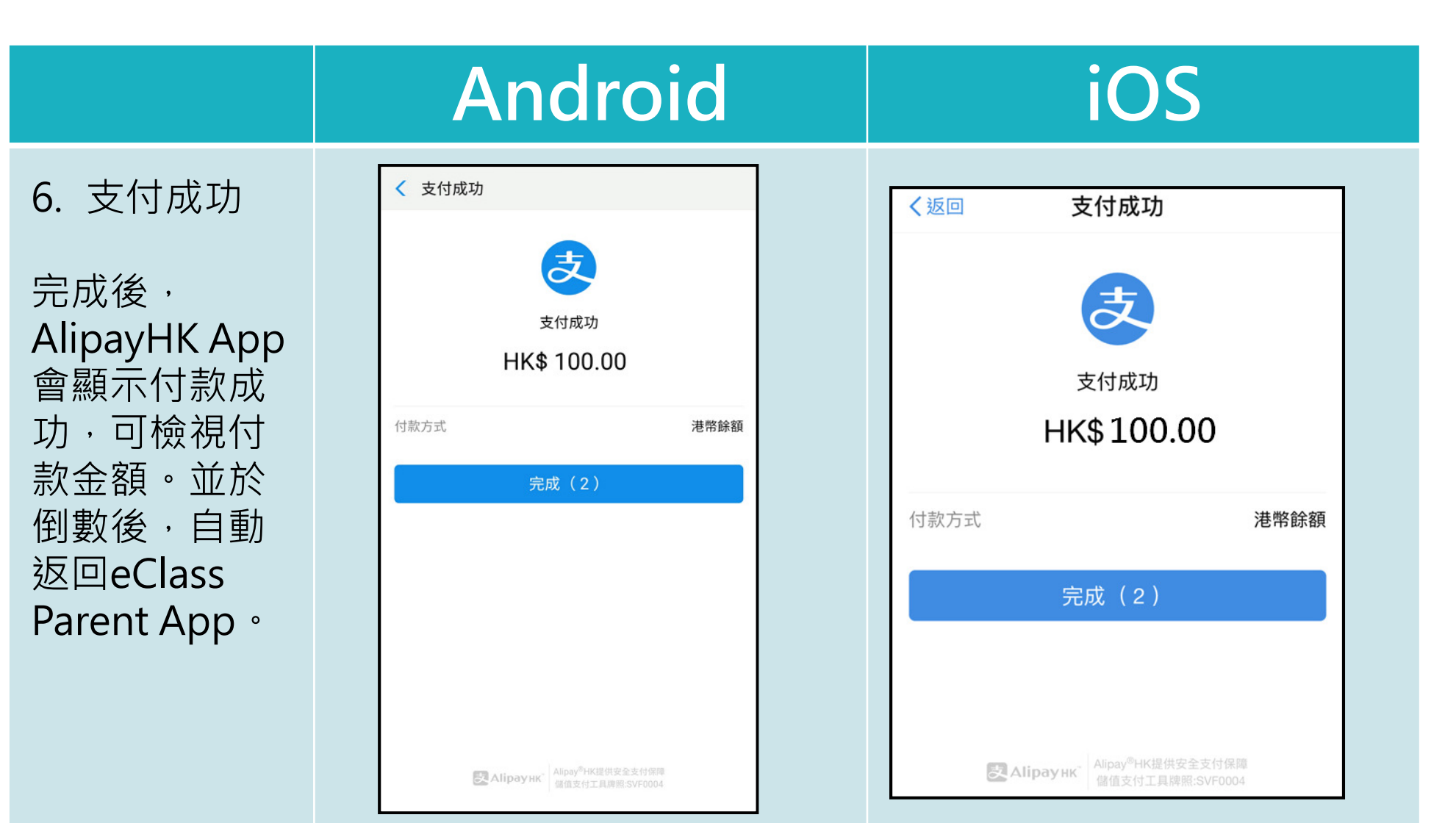

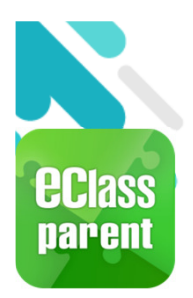

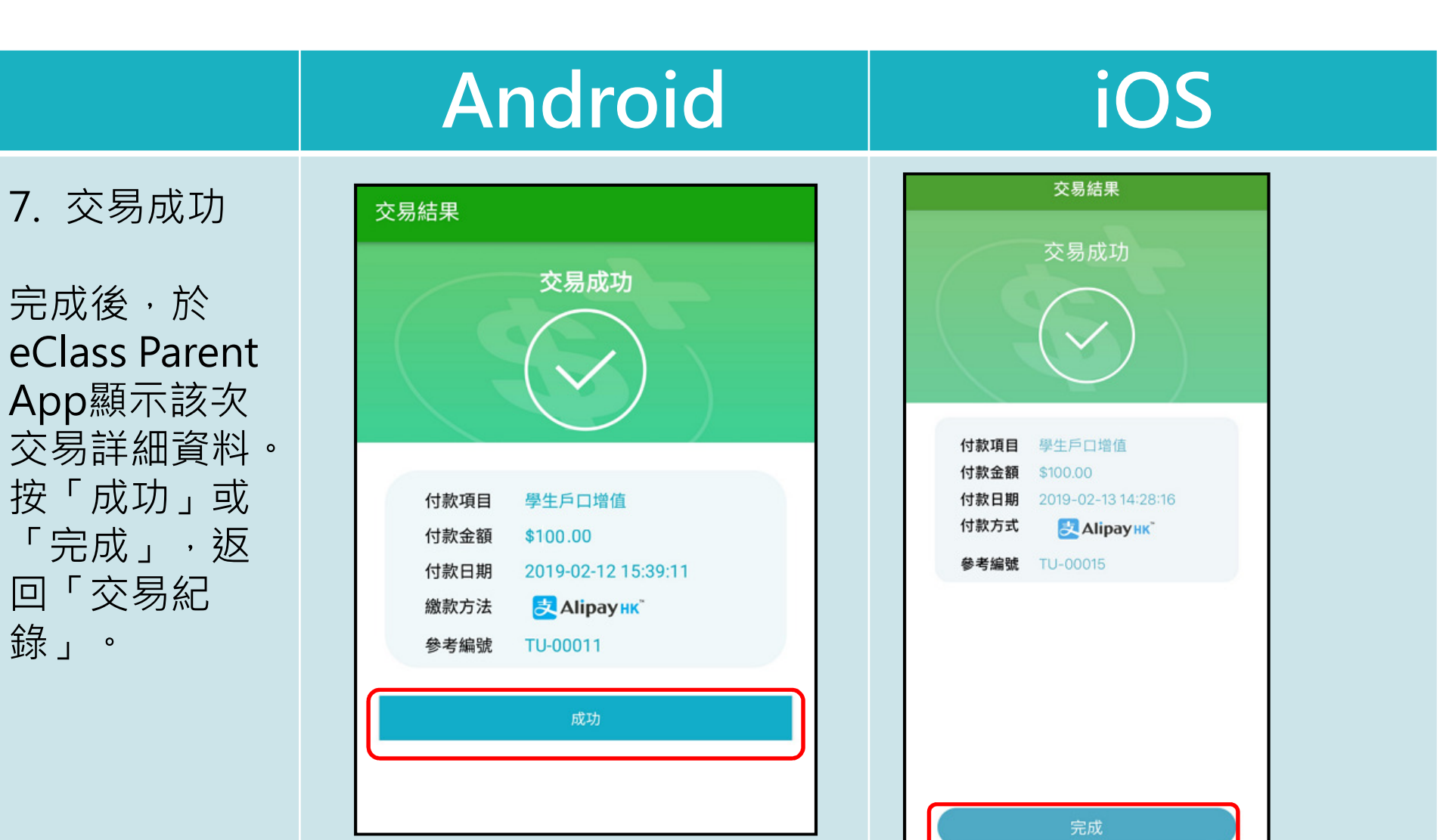

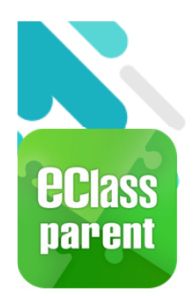

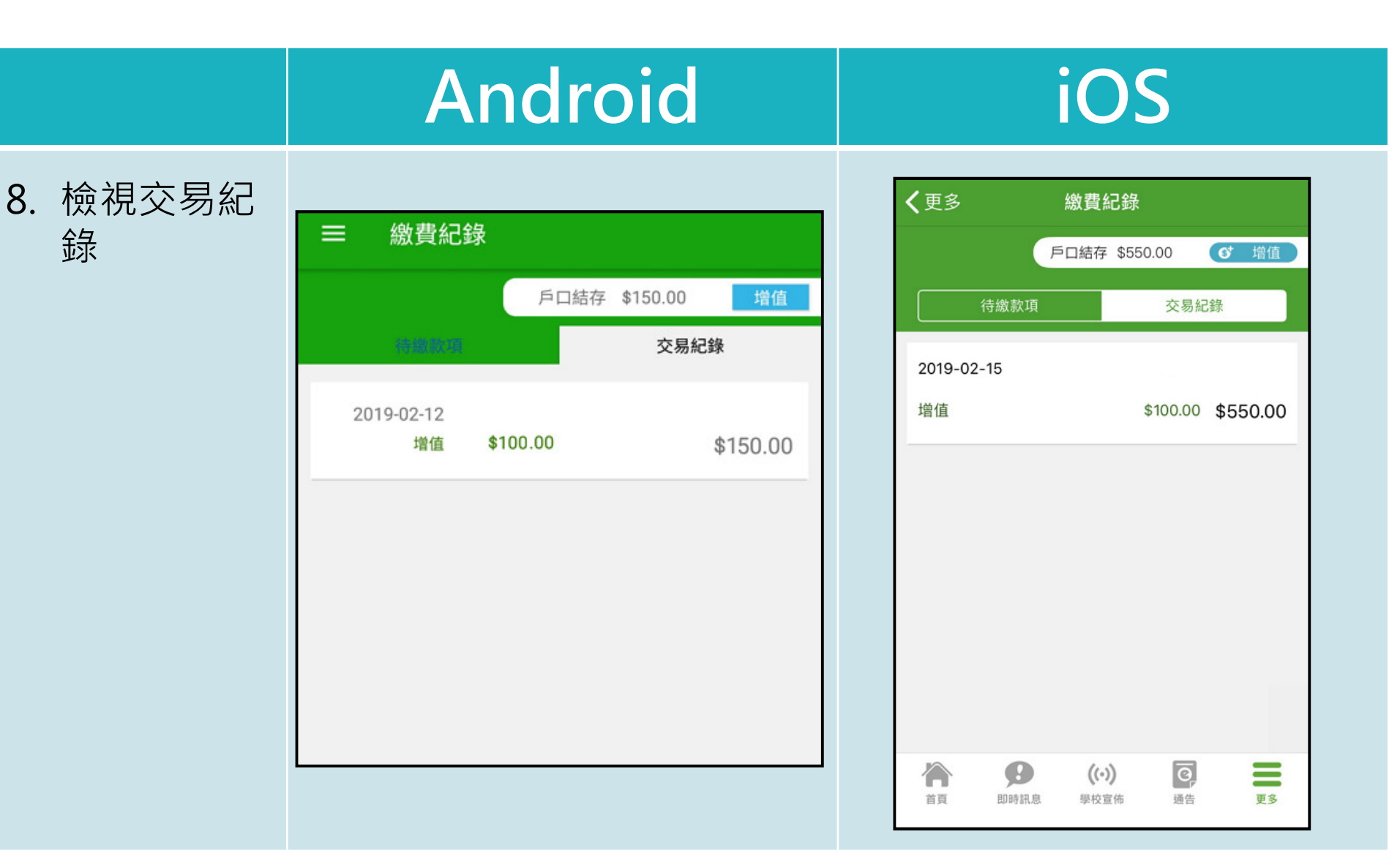

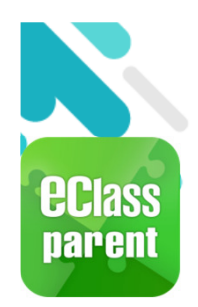

#### 繳費管理(a) - 新增繳費項目

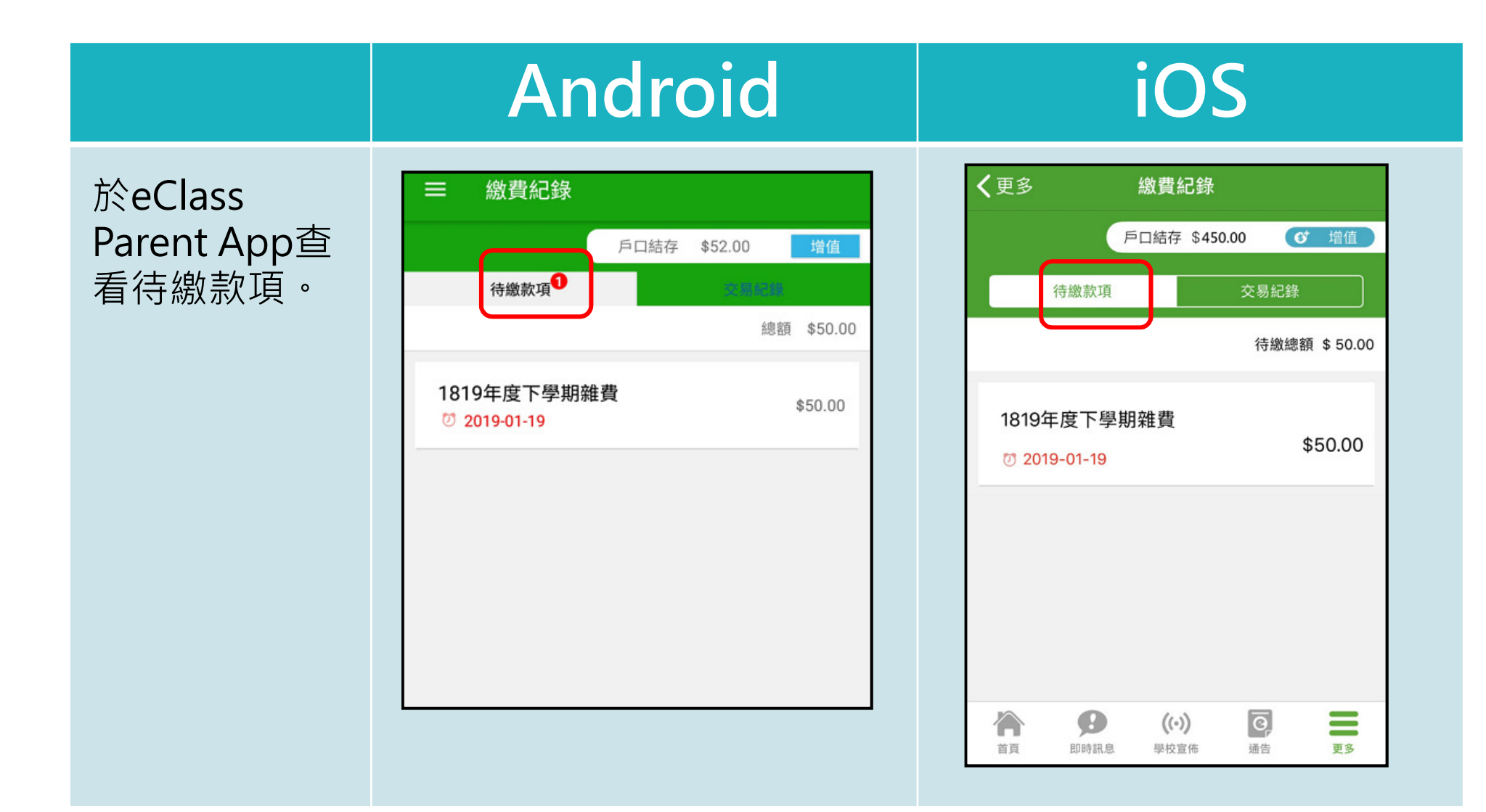

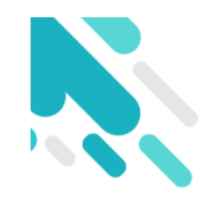

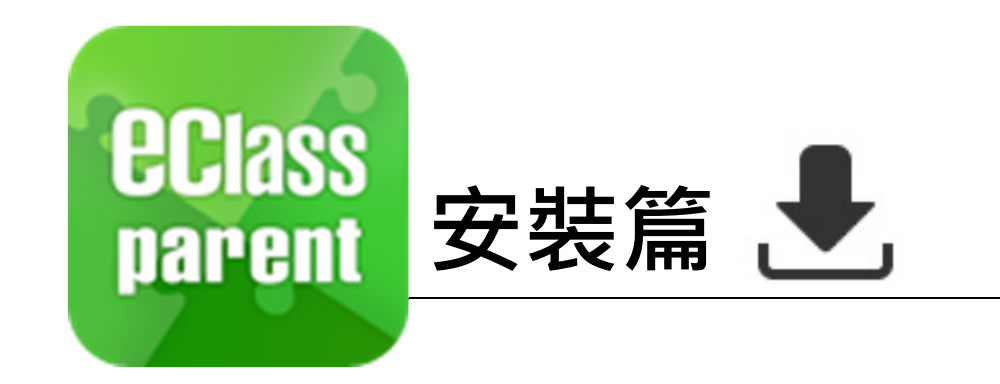

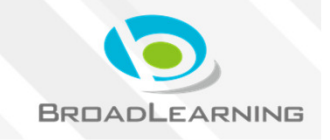

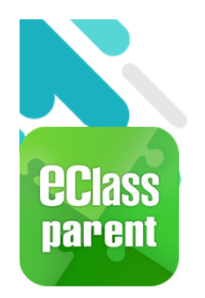

#### 安裝部份 (Android)

₽,

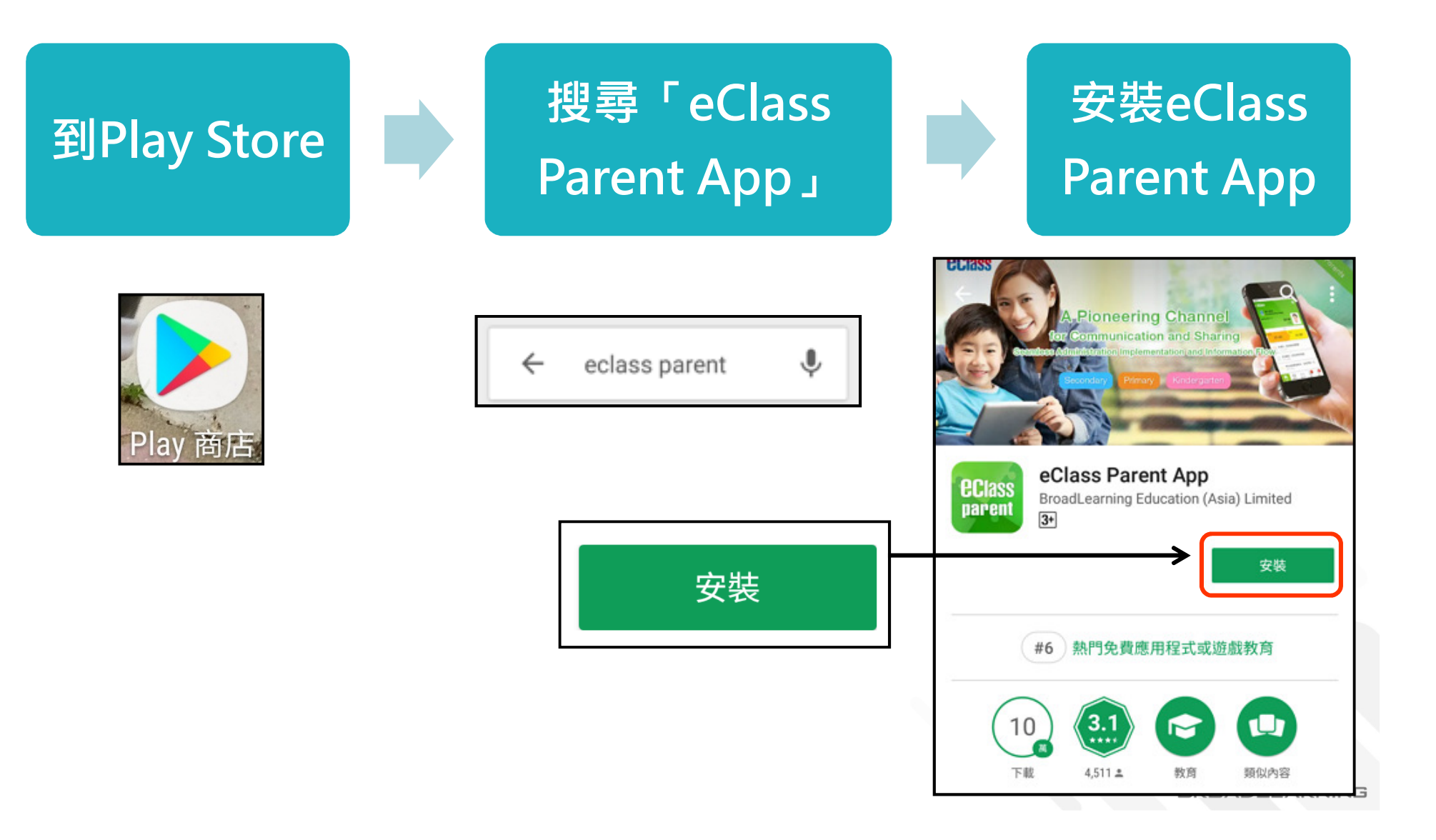

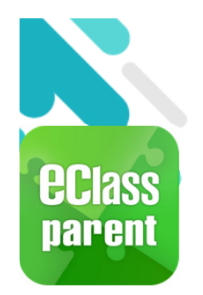

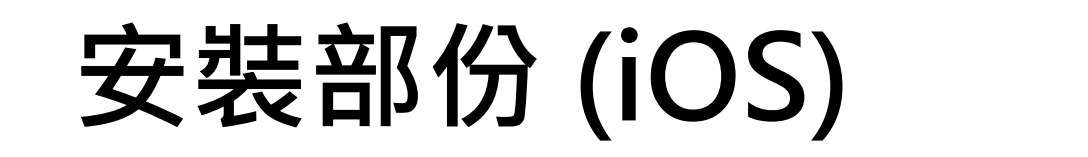

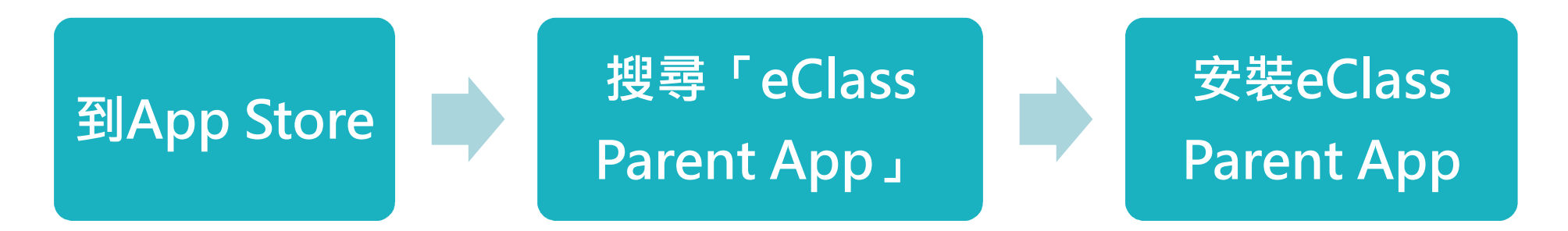

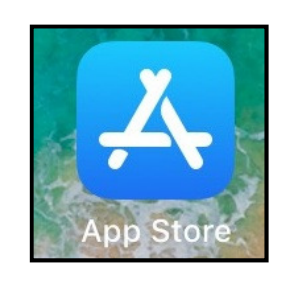

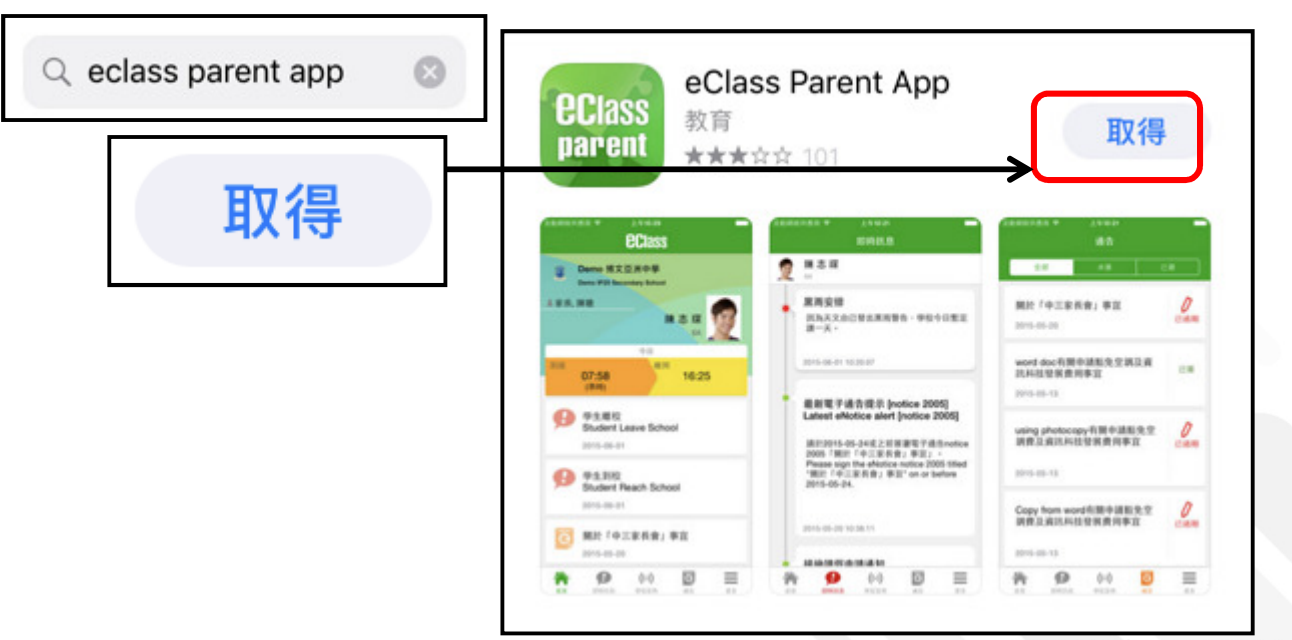

BROADLEARNING

₽,

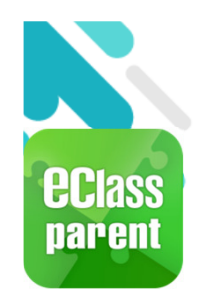

# 安裝部份 (Android / iOS) 土

家長手機登入

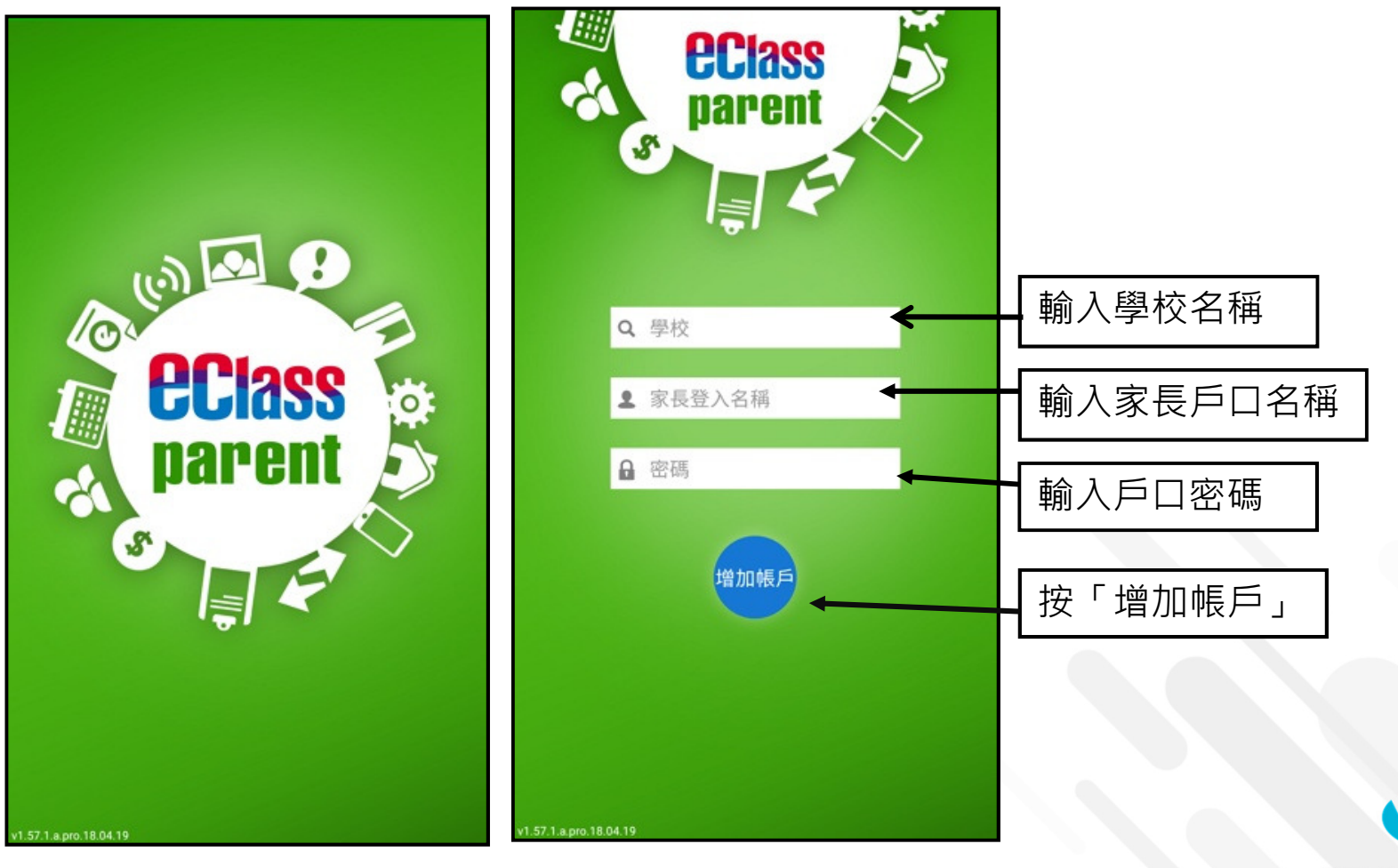

BRDADLEARNING

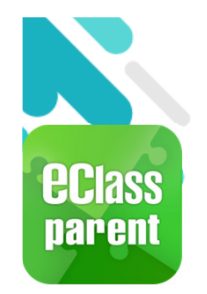

## 安裝部份 (iOS)

#### <u>請定期更新Apps</u> iOS的客戶需要 iOS 8或以上 <sup>方可下載</sup> eClass Teacher App, eClass Parent App

\* 若 Android 手機不能於 Google Play 安裝 可到以下網址安裝APK http://eclass.com.hk/apk/eclass\_app\_apk.php

\*\*\* 不同牌子 / 平台 / 版本的流動裝置或會有不同的設定方法。\*\*\*

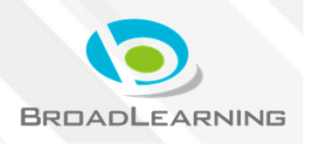

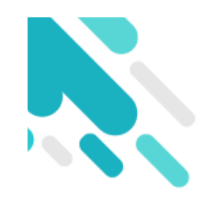

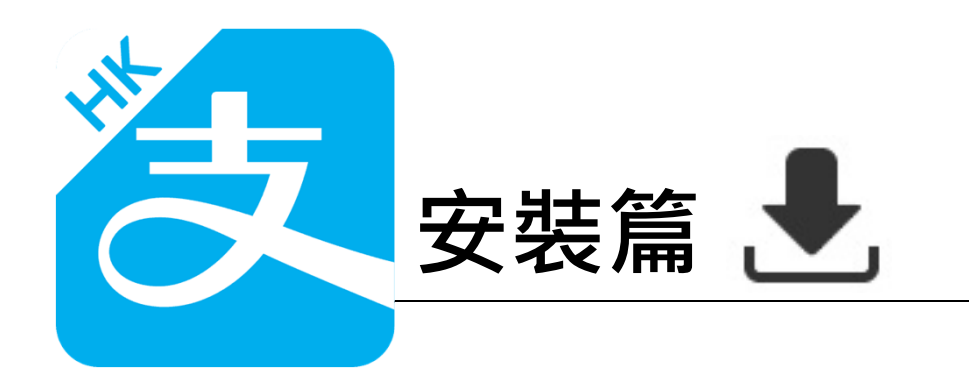

以下只顯示與eClass ePayment 繳費系統有關功能 其他功能請參考: https://www.AlipayHK.com/zh/shoppers

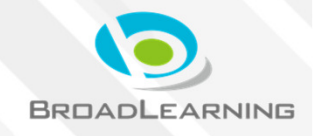

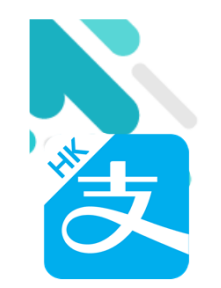

## 安裝部份 (Android)

₽,

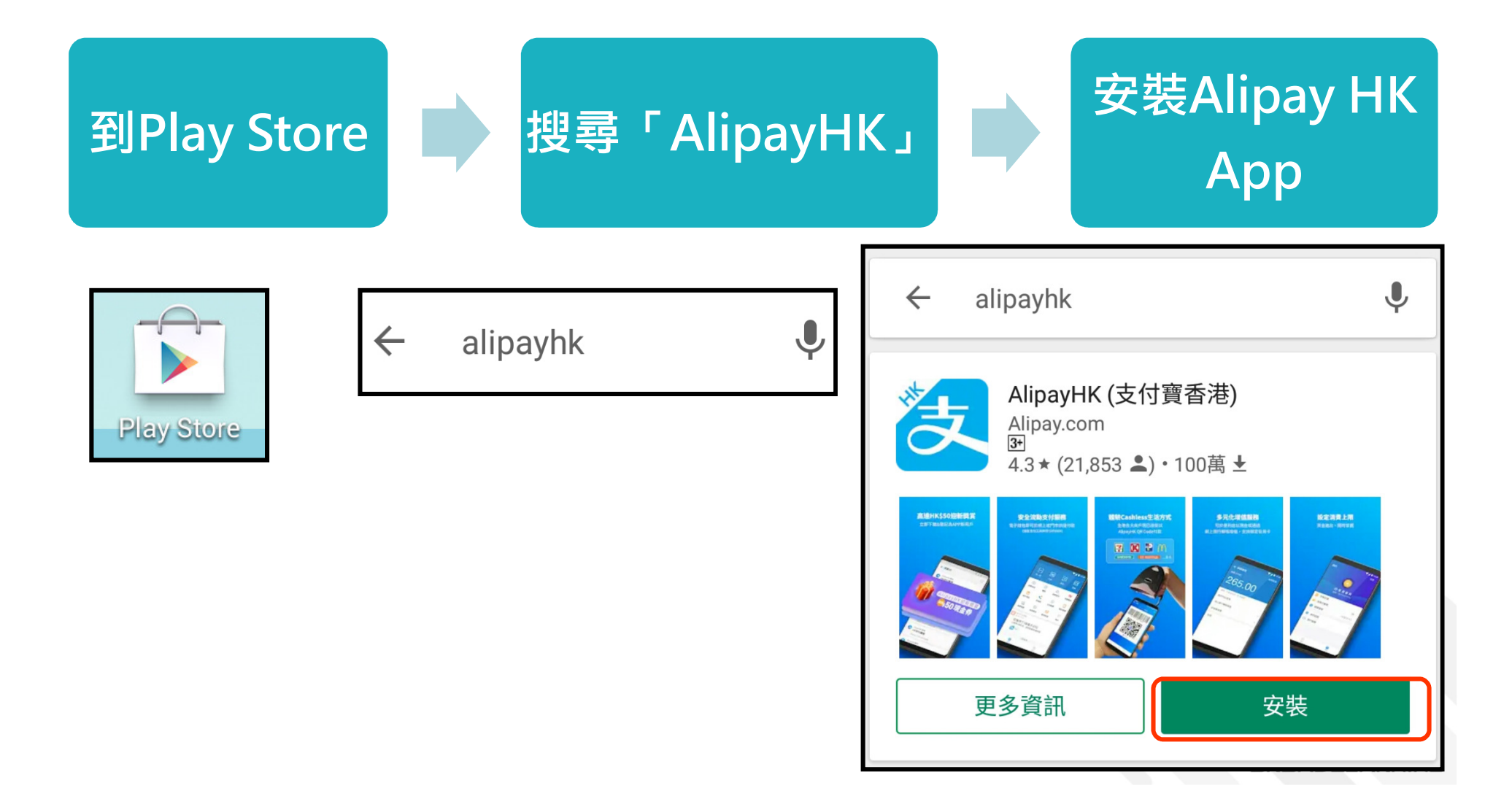

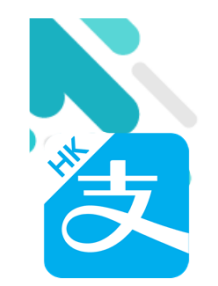

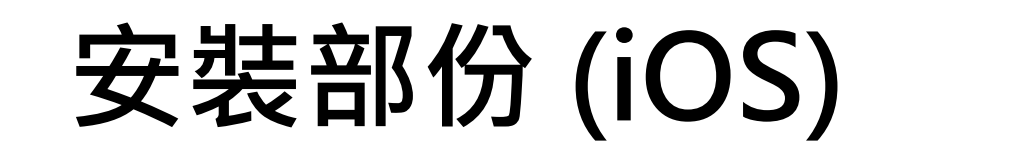

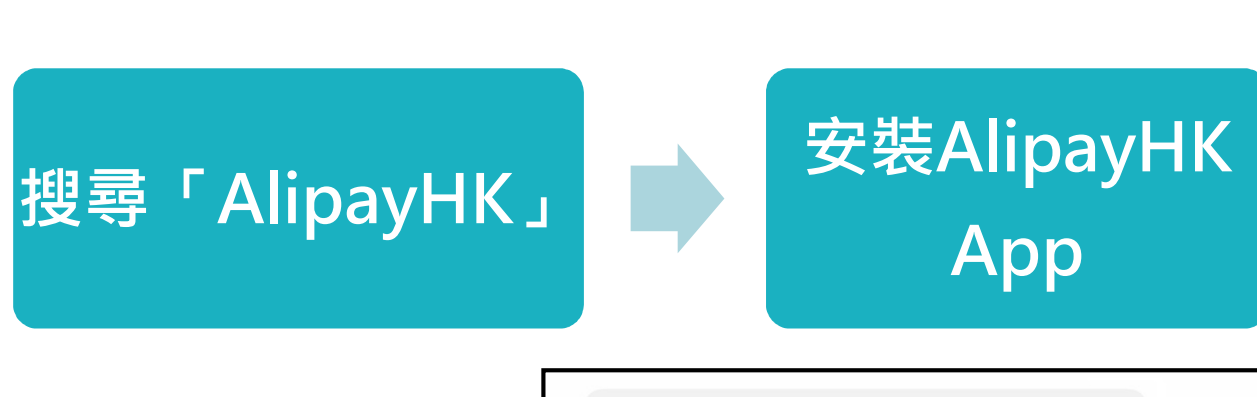

•

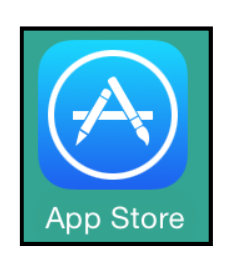

到App Store

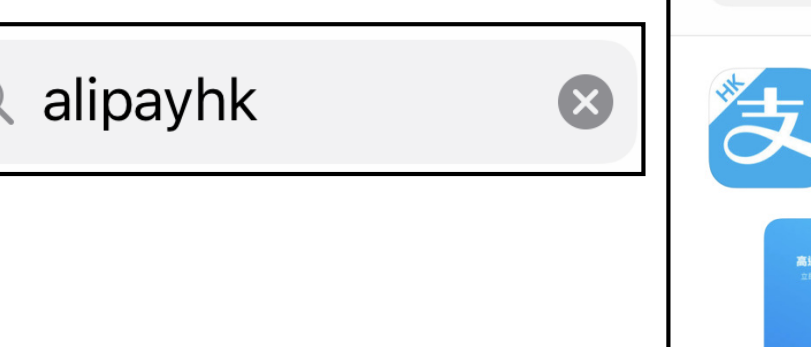

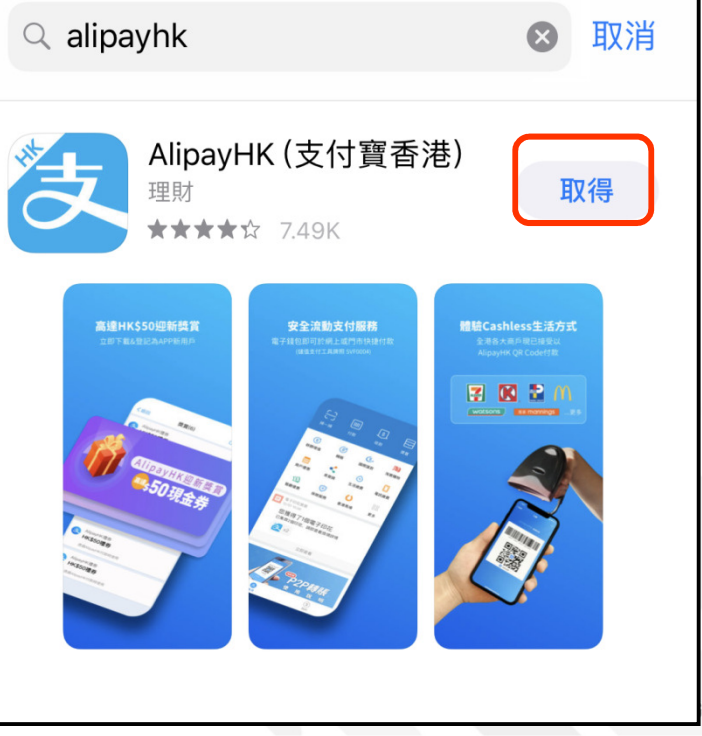

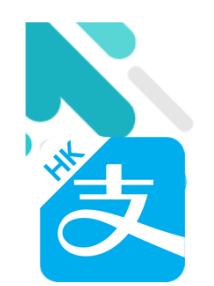

## 安裝部份 (Android / iOS) 👤

#### 家長手機登入 - 淘寶用戶快速登入

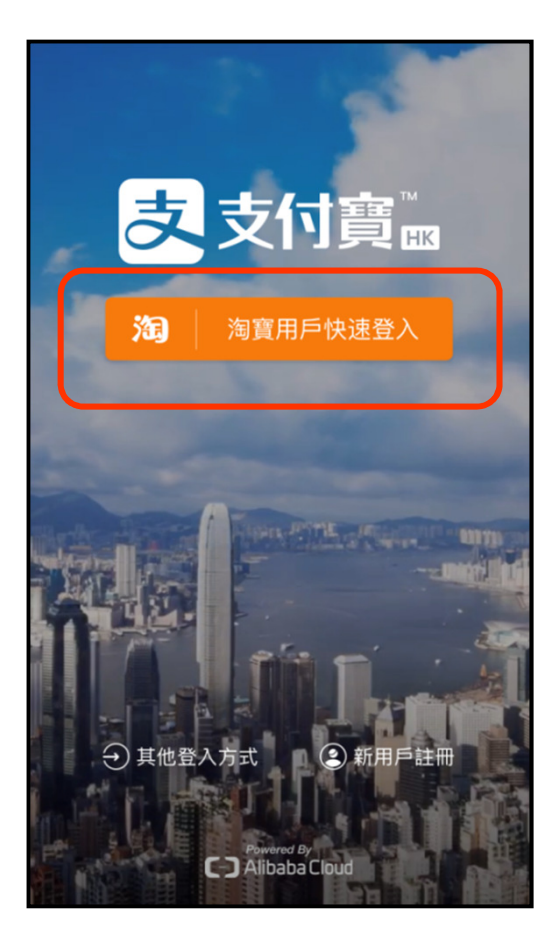

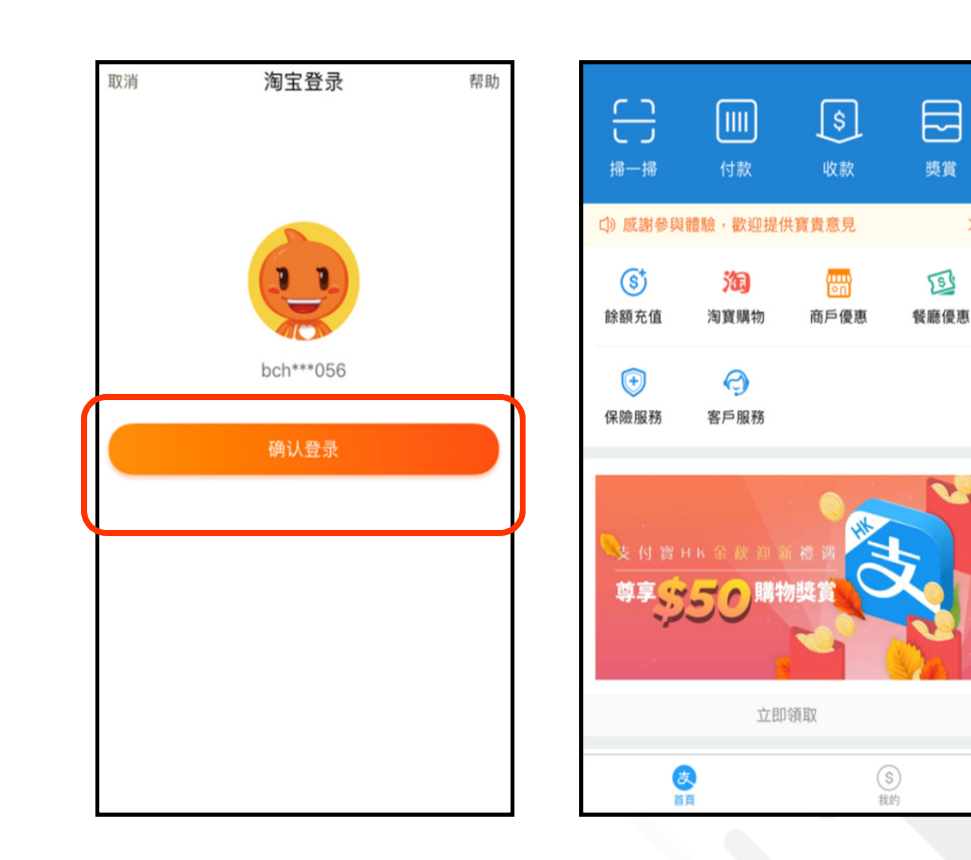

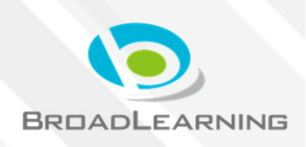

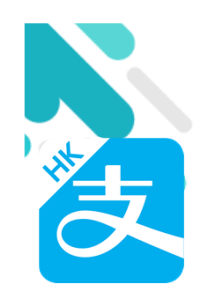

## 安裝部份 (Android / iOS) 🛃

#### 家長手機登入 - 新用戶註冊

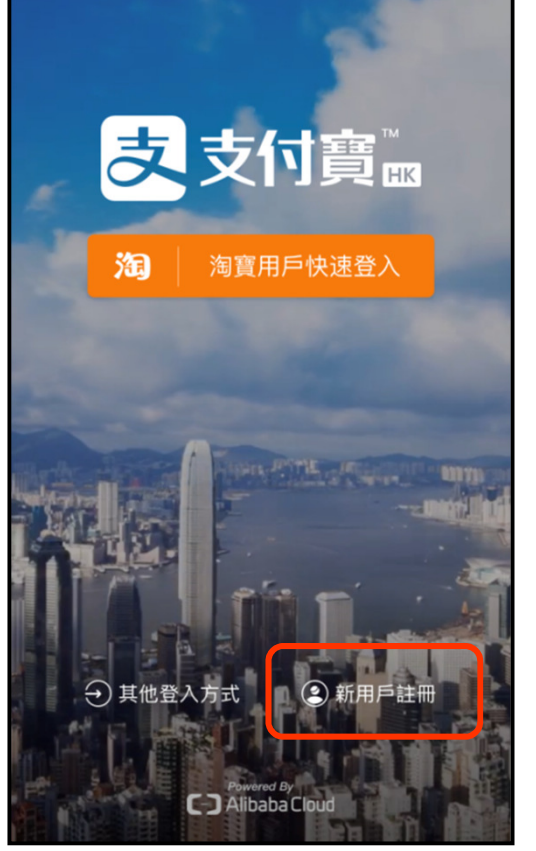

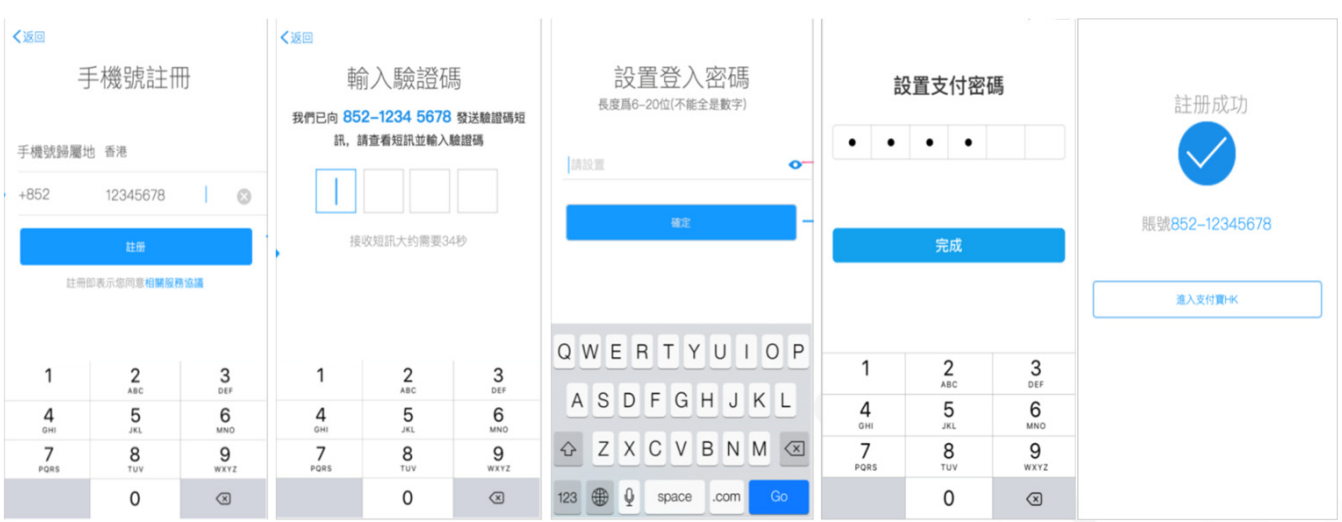

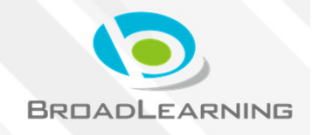

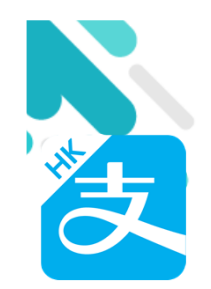

#### 與ePayment有關部份 (Android / iOS)

#### 家長手機AlipayHK App增值

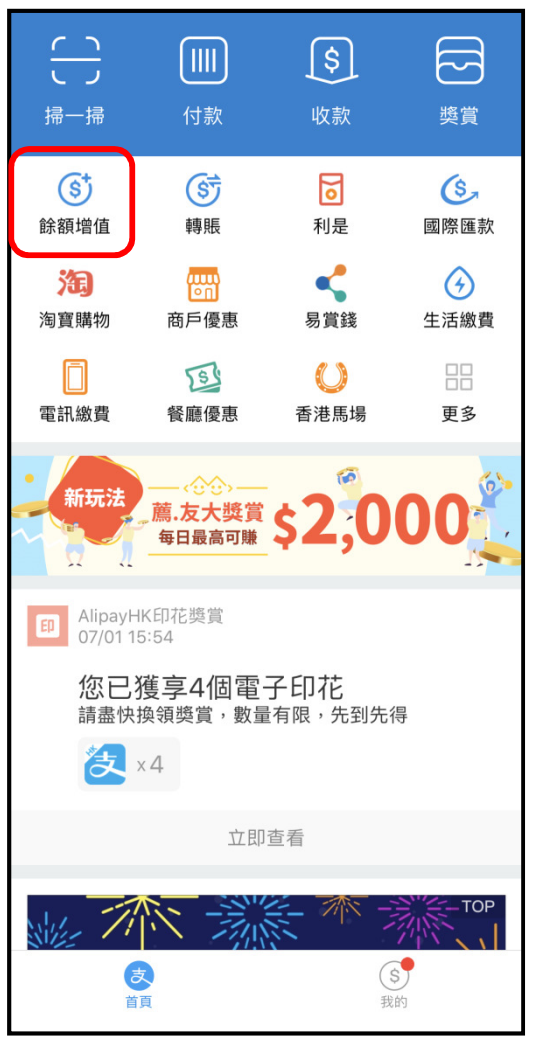

| <b>く</b> 首頁 | 餘額增值                                                        | 使用幫助            |
|-------------|-------------------------------------------------------------|-----------------|
| 口》蒦中,銀行賬    | 戶充值服務暫停,敬請                                                  | 青見諒!Due to sy   |
| 51.         | 00                                                          |                 |
| 增值、付款及兌     | 记現,\$0手續費                                                   |                 |
| 商戶門店增值      |                                                             | >               |
| 銀行賬戶增值      | I.                                                          | >               |
| 收銀車增值       |                                                             | >               |
| 兌現          |                                                             | >               |
| 想要使用信用卡     | ·付款嗎?立即連結信用                                                 | ]卡              |
|             |                                                             |                 |
|             |                                                             |                 |
| ZAI         | ipayнк <sup>。</sup> AlipayHK <sup>®</sup> 提供安全<br>儲值支付工具牌照: | 支付保障<br>SVF0004 |

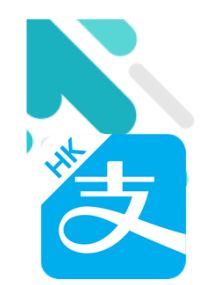

#### 與ePayment有關部份 (Android / iOS)

#### 家長AlipayHK App 交易資料

| $\left( \right)$    |                                                                                                    | \$              | ß                                          | 我的                                      | ○設置         | く我              | 的 交易紀錄                      |             |
|---------------------|----------------------------------------------------------------------------------------------------|-----------------|--------------------------------------------|-----------------------------------------|-------------|-----------------|-----------------------------|-------------|
| 掃一掃                 | 付款                                                                                                    | 收款              | 獎賞                                         |                                         |             | 口》推             | i薦親友每日最高可賺\$2000!           | 立即推薦 >      |
| <b>③</b><br>餘額增值    | 「「「」                                                                                                    | 同志              | 國際匯款                                       |                                         |             | 本月              |                             |             |
| 海寶購物                | 「「「」」の「「」」の「「」」の「「」」の「「」」の「「」」の「「」」の「」」の「」」。」。」。」。 | <b>《</b><br>易賞錢 | (子) (注) (注) (注) (注) (注) (注) (注) (注) (注) (注 | <ul> <li>● 普通會員</li> <li>賬號:</li> </ul> |             | $(\mathbf{S})$  | 退款<br>08/01                 | +HK\$1.00   |
| []<br>雷訊繳費          | (1) (2.5)<br>餐廳優惠                                                                                                    | 〇〇              | 日本                                         | ■ 交易紀錄                                  | >           |                 | BroadLearning Educ<br>07/01 | -HK\$1.00   |
| 新玩法                 |                                                                                                    |                 |                                            | ■ 銀行賬戶和信用卡                              | 加入新卡 >      |                 | BroadLearning Educ<br>07/01 | -HK\$25.00  |
|                     | 一 <u>馬</u> •及大樊員<br>每日最高可賺                                                                                                    | \$ <b>2</b> ,0  |                                            | <ul> <li>(\$) 餘額增值</li> </ul>           | HK\$51.00 > |                 | 香港麥當勞                       | -HK\$19.00  |
| AlipayH     07/01 1 | K印花獎賞<br>5:54                                                                                                    |                 |                                            | 💽 身份認證                                  | 未認證 >       |                 |                             |             |
| 您已<br>請盡快           | 獲享4個電·<br><sub>換領獎賞,數量</sub>                                                                                                    | 子印花<br>看限,先到先行  | 导                                          | 🥱 客戶服務                                  | >           | (S <sup>+</sup> | 增值<br>09/12                 | +HK\$200.00 |
|                     | × 4                                                                                                    |                 |                                            | 🔅 薦.友大獎賞                                | • >         |                 |                             |             |
|                     | 立即                                                                                                    | 查看              |                                            |                                         |             |                 |                             |             |
| Win 71              |                                                                                                    |                 | TOP                                        | (z)                                     | ഭ           |                 |                             |             |
| Ĭ                   | <b>夏</b>                                                                                                    | (<br>我          | 5J<br>的                                    | ↓<br>首頁                                 | 我的          |                 |                             | BROADLEARNI |

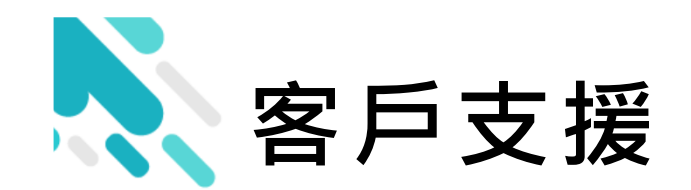

# 電郵 <u>support@broadlearning.com</u> 家長熱線電話 3913 3211

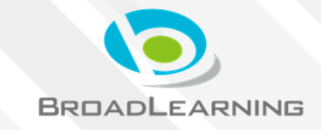

# 謝謝你的參與 現見

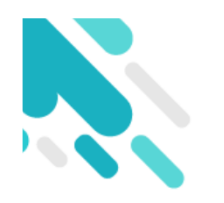

#### **User Authentication**

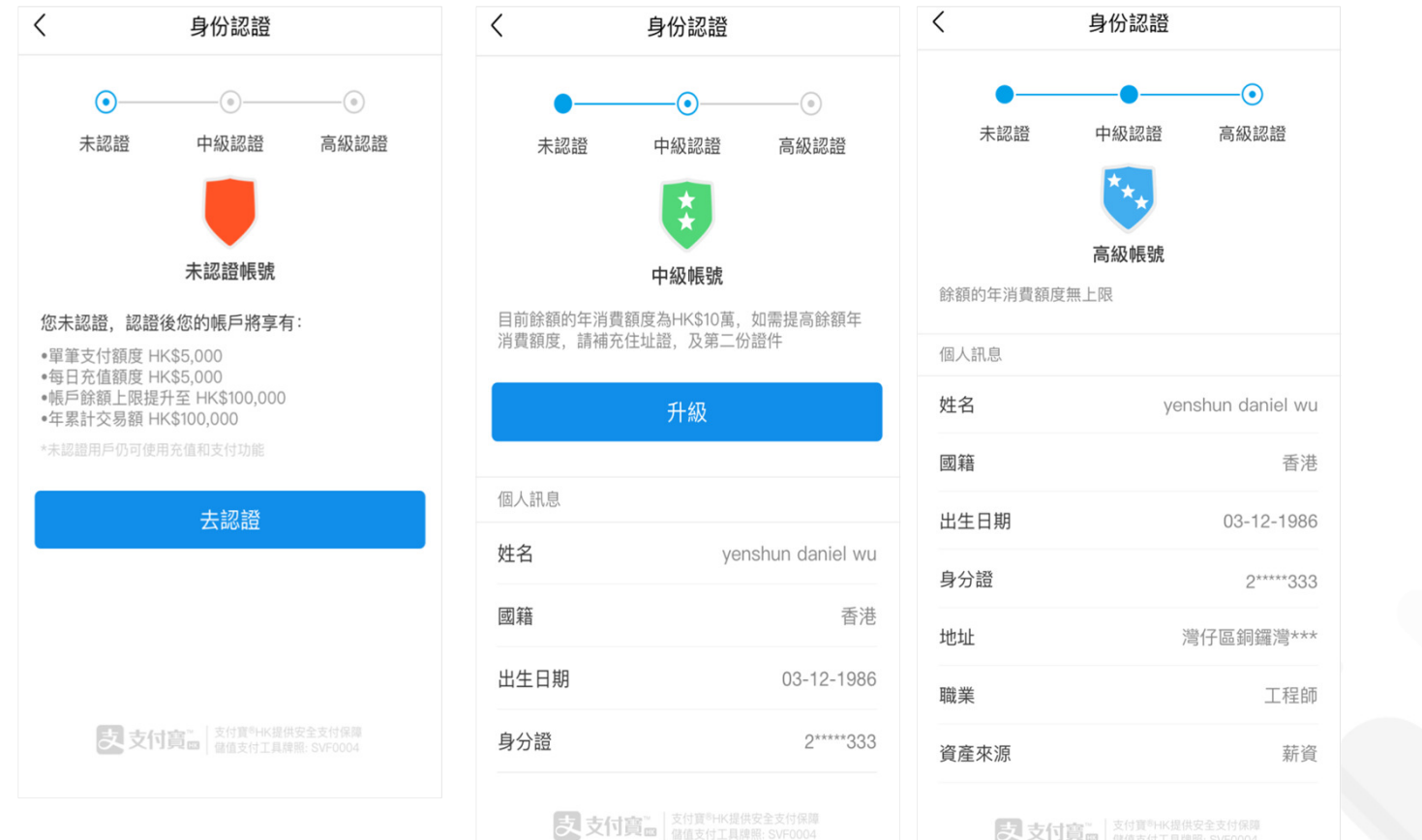

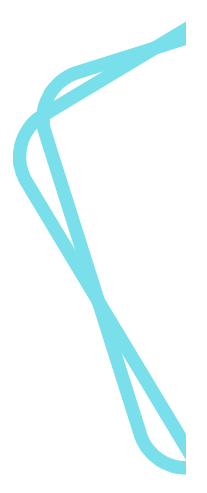

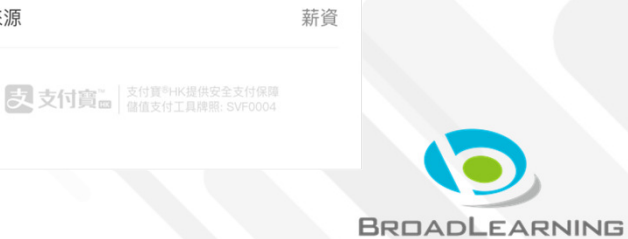

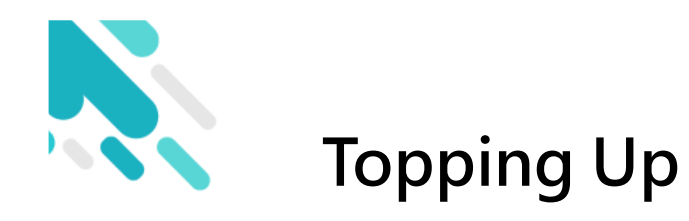

#### Credit card binding

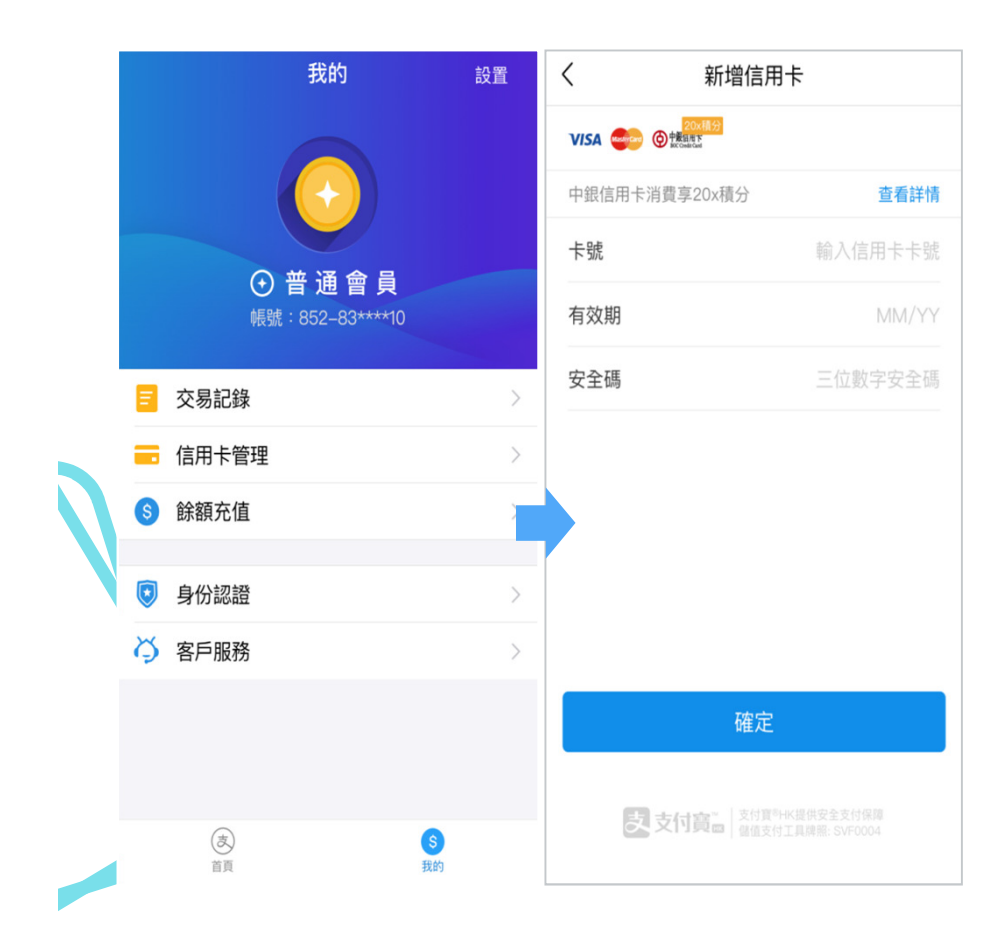

#### Cash top up

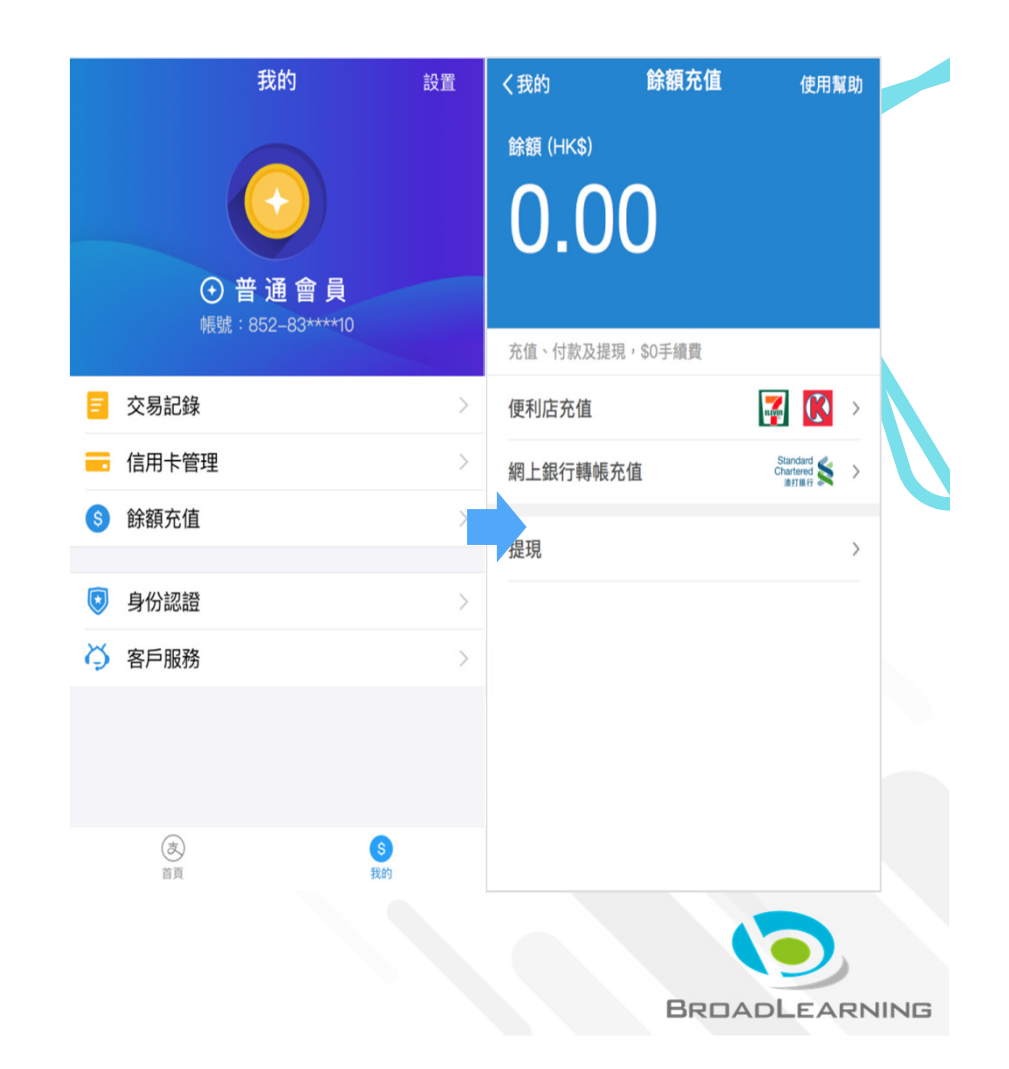

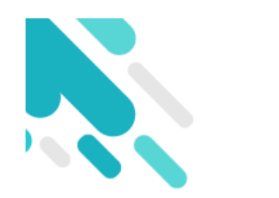

#### **Spot Payment**

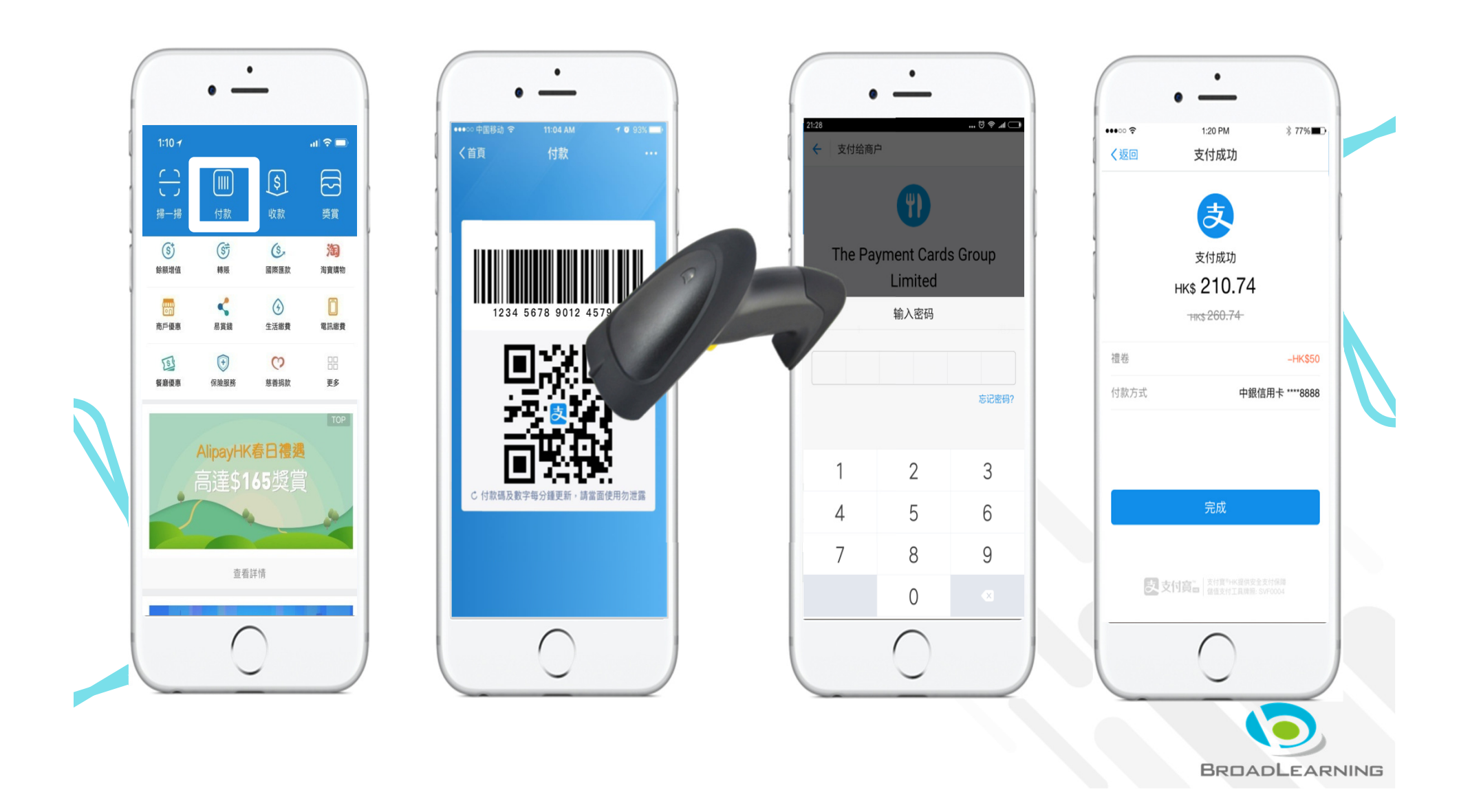